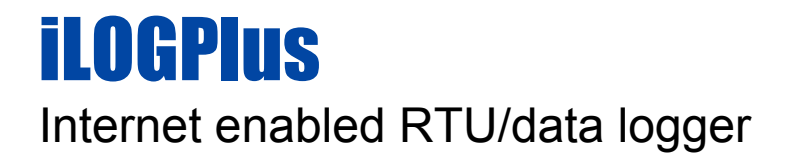

# User guide

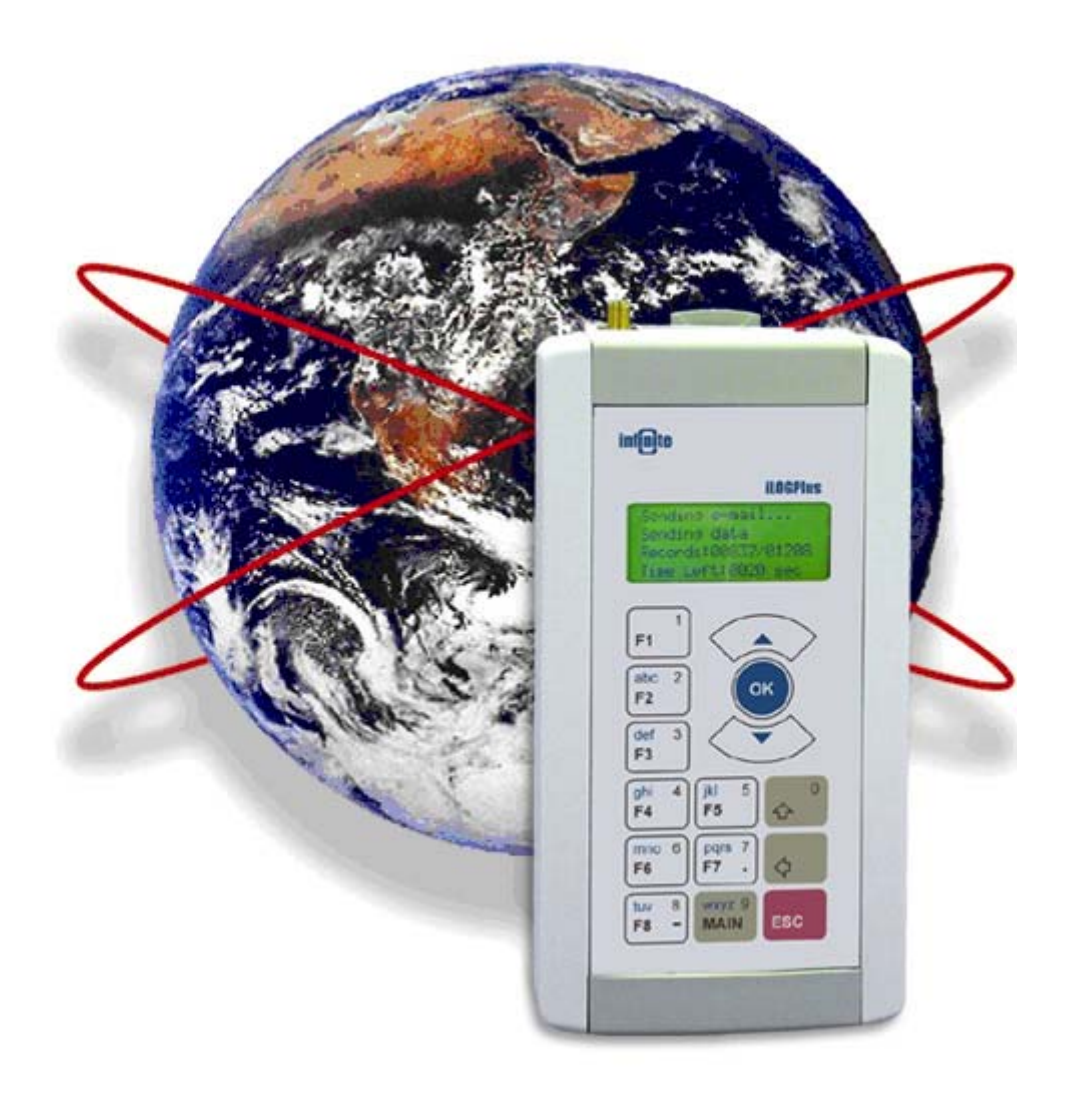

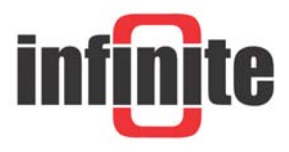

### ILOGPLUS

Internet enabled RTU/data logger User guide

This manual refers to three variants of the iLOGPlusPlus RTU/data logger:

1. iLOGPlusPlus-LAN: 10BaseT Ethernet port.

2. iLOGPlusPlus-EDM: Serial port for external dial-up or wireless modems.

3. iLOGPlusPlus-GSM: Internal EGSM/GPRS modem (900/1800 MHz or 850/1900 MHz)

Manual version: 1.3, 7/2009

Product versions: Hardware: 4.1, Firmware: 4.2

#### Disclaimer

- While every effort has been made to ensure that the information in this guide is accurate and complete, no liability can be accepted for any errors or ommissions.
- Infinite Ltd reserves the right to change the specifications of the hardware and software described in this guide at any time without prior notice.
- No part of this guide may be reproduced, transmitted, stored in fixed or removable media or translated into any language in any form without the prior written permission of Infinite Ltd.
- Infinite makes no warranties for damages resulting from corrupted or lost data due to malfunction of the hardware or the software.

Copyright © 2005 - 2008 – Infinite Ltd All rights reserved.

# Contents

#### 1. Introduction

- 1.1 System block diagram
- 1.2 iLOGPlusPlus units
- 1.3 Technical characteristics
- 1.3.1 Absolute maximum ratings
- 1.3.1 Measurement section
- 1.3.2 Communication

#### 2. Installation

- 2.1 Mounting
- 2.2 Wiring using the SCT-04E adaptor
  - 2.2.1 Power supply
  - 2.2.2 Analog inputs
  - 2.2.3 Digital inputs
  - 2.2.4 Digital outputs
- 2.3 Internet communications interface
  - 2.3.1 10BaseT Ethernet port (iLOGPlus-LAN)
  - 2.3.2 Modem port (iLOGPlus-EDM)
  - 2.3.3 GSM antenna (iLOGPlus-GSM)
- 2.4 Connecting to a host computer
- 2.5 Connecting a GSM modem
- 2.6 Quick setup
- 2.6 Power on

#### 3. Setup

- 3.1 Entering the menus
- 3.2 Unit identity
  - 3.2.1 Unit name
  - 3.2.2 Unit description
- 3.3 Logging parameters
  - 3.3.1 Logging mode
  - 3.3.2 Channel selection
  - 3.3.3 Logging value selection
- 3.3.4 Logging rate
- 3.4 Measurement
  - 3.4.1 Analog channels
  - 3.4.2 Pulse counting channels
  - 3.4.3 Digital inputs
- 3.5 Alarm parameters
  - 3.5.1 Alarm mode
  - 3.5.2 Prealarm limit
  - 3.5.3 Alarm deadband
  - 3.5.4 Alarm delay (Analog channels)
  - 3.5.4 Alarm delay (Digital inputs)

#### 3.6 Communication

## 3.6.1 Send rate

- 3.6.2 FIFO send mode
- 3.6.3 Data send mode
- 3.6.4 Alarm send mode
- 3.6.5 TCP/IP parameters
- 3.6.6 Email parameters
- 3.6.7 FTP parameters
- 3.6.8 GSM parameters
- 3.6.9 Send time synchronisation

5

12

25

#### 21

| <ul> <li>3.6.10 Internet connect</li> <li>3.6.11 Power save</li> <li>3.6.12 Serial port configuration</li> <li>3.7 Web page</li> <li>3.7.1 Web page password</li> <li>3.8 Digital outputs</li> <li>3.9 Decimal separator</li> </ul> |    |
|----------------------------------------------------------------------------------------------------|----|
| <ul><li>4. General settings and commissioning</li><li>4.1 Setting date and time</li></ul>                                                                                                    | 60 |
| <ul><li>4.2 Starting the web server</li><li>4.3 Clear FIFO</li><li>4.4 Clear alarm log</li></ul>                                                                                                    |    |
| 4.5 Clear event log<br>4.6 Clear counter                                                                                                    |    |
| <ul><li>4.7 Counter preset</li><li>4.8 Factory settings</li><li>4.9 Firmware upgrade</li></ul>                                                                                                    |    |
| 5. Operation                                                                                                    | 66 |
| 5.1 Main screen & key functions                                                                                                    |    |
| 5.2 Diagnostics<br>5.2 1 Testing communication                                                                                                    |    |
| 5.2.2 Viewing I/O values and states                                                                                                    |    |
| 5.2.3 Viewing the totalizer values<br>5.2.4 Viewing the logged data                                                                                                    |    |
| 5.2.5 Viewing the alarm log                                                                                                    |    |
| 5.2.6 Viewing the event log<br>5.2.7 Viewing the IP address                                                                                                    |    |
| 5.3 Connecting to a PC                                                                                                    |    |
| 5.3.1 Uploading data<br>5.4 Hardware test procedures                                                                                                    |    |
| 5.5 Remote control                                                                                                    |    |
| 5.5.1 TCP commands<br>5.5.2 SMS commands                                                                                                    |    |
| 6. Specifications                                                                                                    | 79 |
| 7. Troubleshooting                                                                                                    | 83 |
| 8. Appendix                                                                                                    | 84 |
| 8.1 Data transfer formats                                                                                                    |    |
| 8.1.1 File name                                                                                                    |    |
| 8.1.3 Alarm annunciation                                                                                                    |    |
| 8.2 Parameter default values                                                                                                    |    |
| 8.3.1 Signal conditioning circuits                                                                                                    |    |
| 8.3.2 Applications                                                                                                    |    |
| 8.4 TCP & SMS commands<br>8.4.1 Viewing system parameters                                                                                                    |    |
| 8.4.2 Commissioning commands                                                                                                    |    |
| 8.5 Firmware upgrade procedure                                                                                                    |    |
| 8.7 iLOGPlus EDM: Connectors layout                                                                                                    |    |
| 8.8 Internal web page<br>8.9 RS232 connector pin layout (COM2, SCT-04E-x)                                                                                                    |    |

8.10 Wiring the I/O expansion modules

# 1.1. System block diagram

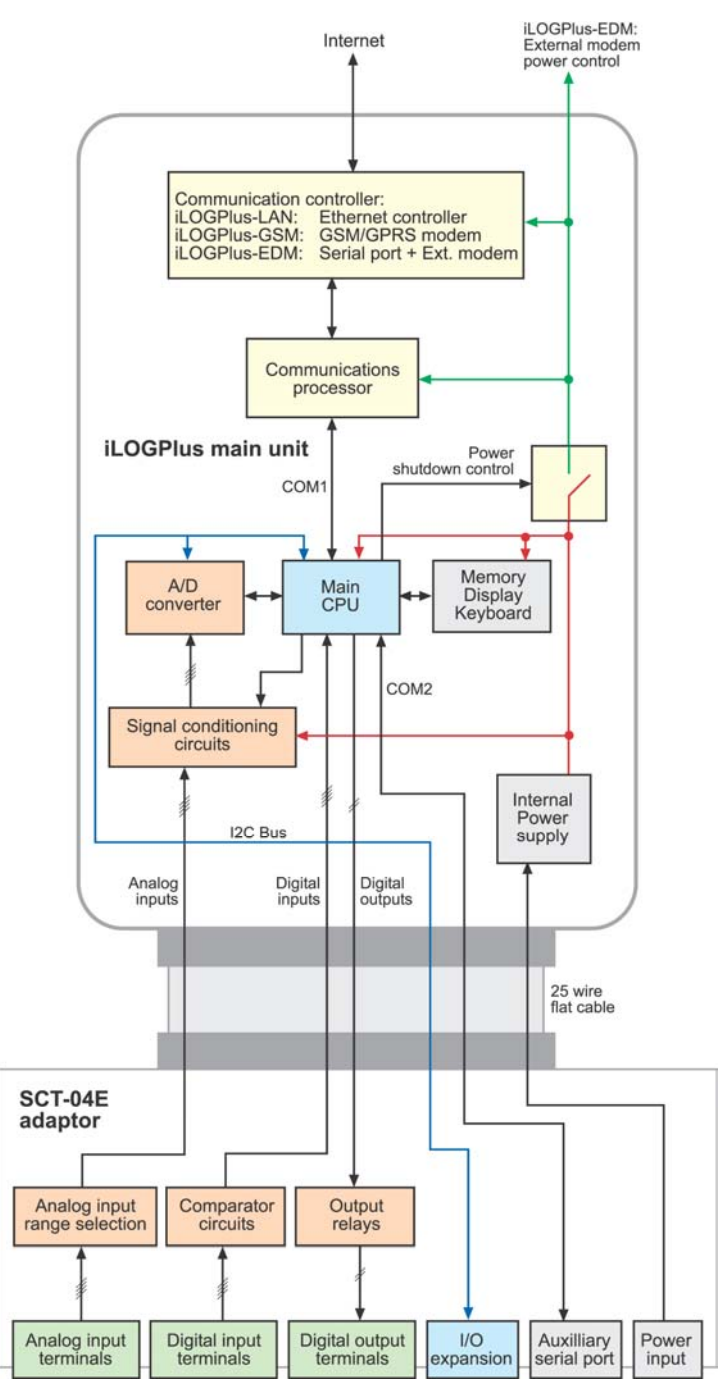

Figure 1.1, Block diagram

# 1.2 iLOGPlus units

iLOGPlus is a powerful RTU/data logger with full internet connectivity. Areas of application are telemetry and factory data acquisition. The main unit is equipped with 4 high resolution analog inputs, 4 digital inputs and 2 digital outputs. I/O can be expanded to 16 analog inputs, 16 digital inputs and 8 digital outputs using DIN-rail mount I/O expansion modules.

Measurement data is stored in a FIFO structured power fail safe memory. The device is equipped with an LCD display and a membrane keyboard to facilitate data display and on site commissioning.

ILOGPLUS is available in three variants, differing in the physical Internet communication interface:

1. iLOGPlus-LAN: 10BaseT Ethernet port.

2. iLOGPlus-EDM: Serial port for external dial-up or wireless modems.

3. iLOGPlus-GSM: Internal EGSM/GPRS modem (900/1800 MHz or 850/1900 MHz)

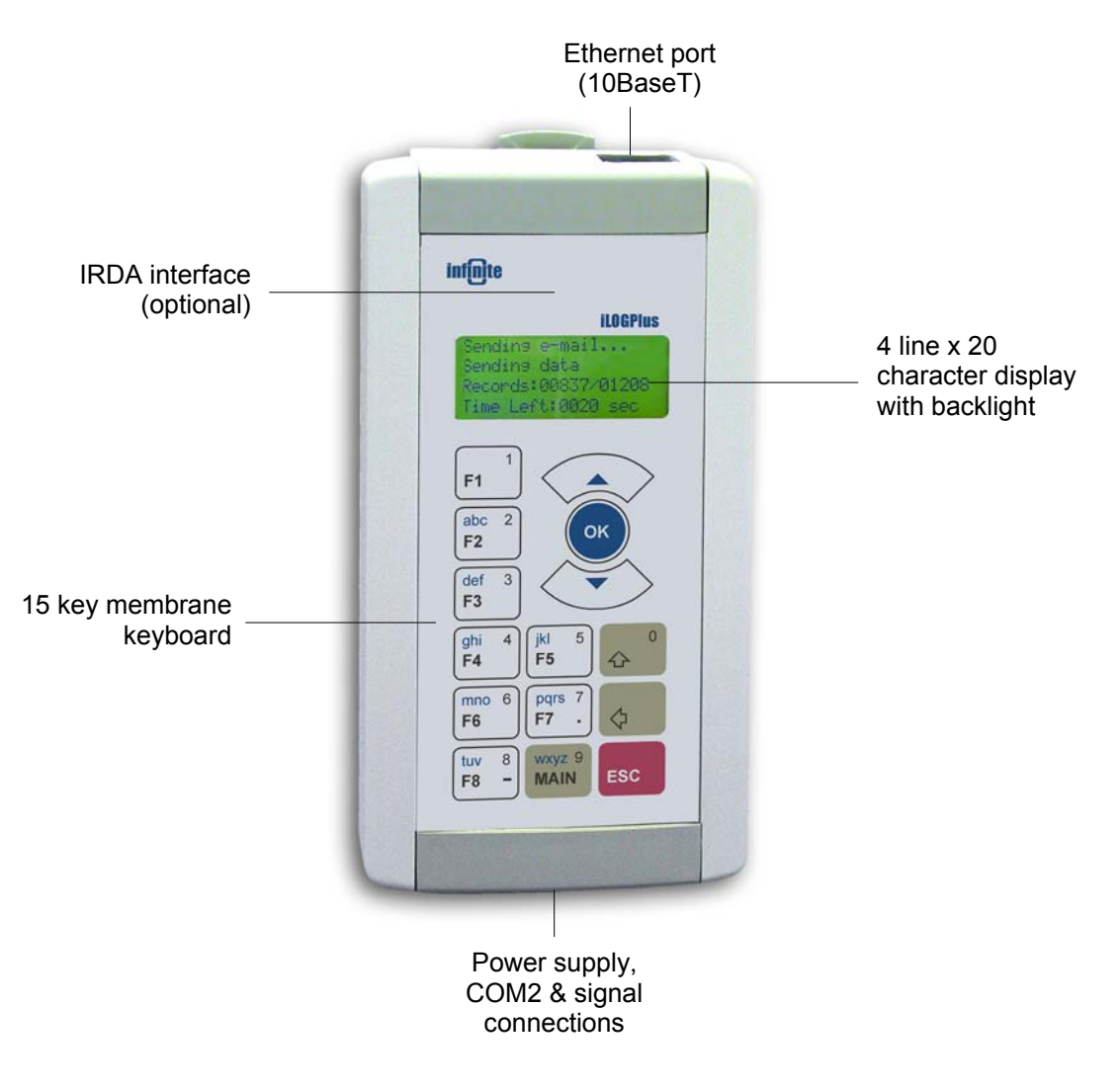

Figure 1.2, ILOGPLUS-LAN unit

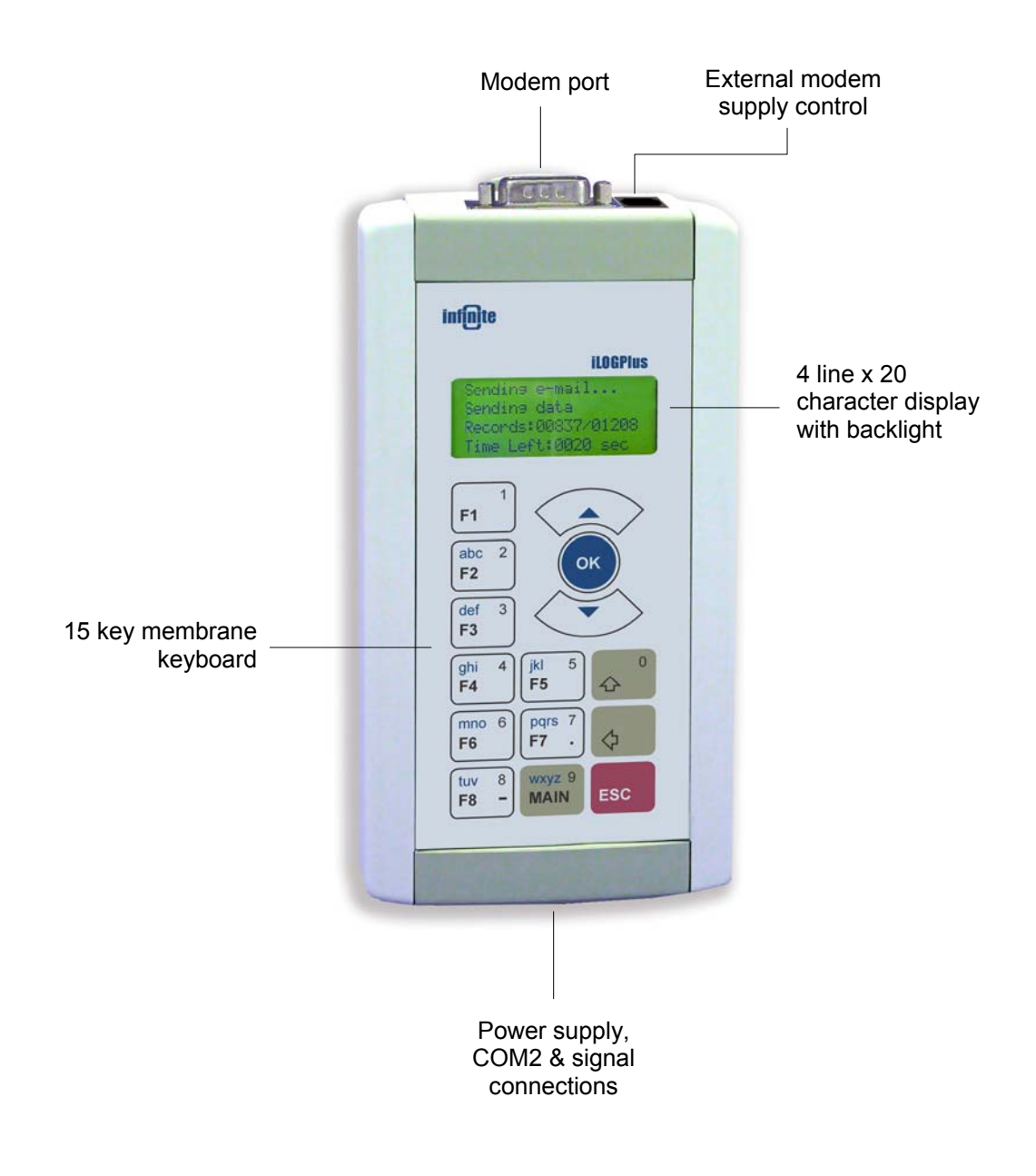

Figure 1.3, ILOGPLUS-EDM unit

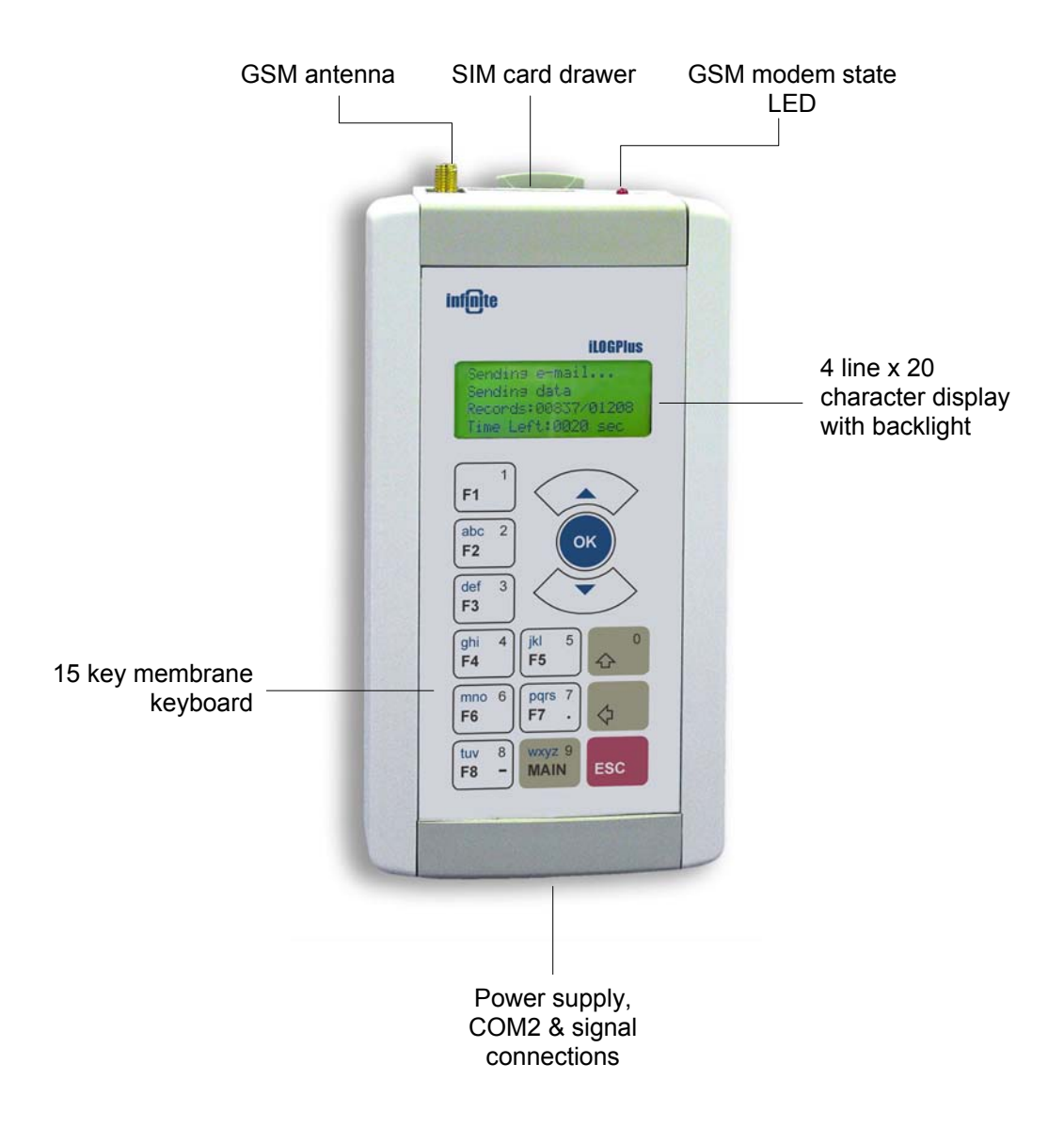

Figure 1.4, iLOGPlus-GSM unit

# **1.3 Technical characteristics**

## 1.3.1 Absolute maximum ratings

## **General conditions**

| Analog input signal                                                      | Recommended operation conditions | Maximum rating |
|--------------------------------------------------------------------------|----------------------------------|----------------|
| A+ to A- (Differential voltage,<br>signal floating, no GND<br>reference) | 0 – 1V                           | -10V +10V      |
| A- to GND (Signal floating, common mode voltage)                         | inexistent or 0V                 | -10V +10V      |
| A+ to GND (A- connected to GND)                                          | 0 – 1V                           | -10V +10V      |

## iLOGPlus + SCT-04E-12

| Signal                   | Normal range     | Maximum rating |
|--------------------------|------------------|----------------|
| Power supply voltage Vcc | 12V 15 VDC       | 18VDC          |
| 0-20/4-20mA range        | 0-20mA           | -70mA +70 mA   |
| 0-1V range               | 0-1V             | -10V+10V       |
| Digital inputs           | GND / open       | -30V +30V      |
| Digital outputs (relay)  | 12-60V DC, 0.5A, | 110V DC, 0.5   |
|                          | 12V-250V AC, 5A  | 250V AC1, 10A  |

## iLOGPlus + SCT-04E-24

| Signal                   | Normal range     | Maximum rating |
|--------------------------|------------------|----------------|
| Power supply voltage Vcc | 24 28 VDC        | 30 VDC         |
| 0-20/4-20mA range        | 0-20mA           | -70mA +70 mA   |
| 0-1V range               | 0-1V             | -10V+10V       |
| Digital inputs           | GND / open       | -30V +30V      |
| Digital outputs (relay)  | 12-60V DC, 0.5A, | 110V DC, 0.5A  |
|                          | 12V-250V AC, 5A  | 250V AC1, 10A  |

Stresses above those listed under Absolute Maximum Ratings may cause permanent damage to the device. Exposure to absolute maximum rating conditions for extended periods may affect device reliability. Only one absolute maximum rating may be applied at any one time.

## 1.3.2 Measurement section

iLOGPlus features 4 analog inputs (Channel 1-4) with 12 bit resolution. A variety of signal ranges is supported in conjunction with the SCT-04E adaptor.

iLOGPlus features an internal signal conditioning circuit with switchable gain for channels 1, 2 and a 12 bit A/D converter. The A/D converter has an output range of 0-4096 corresponding to an 0-4096 mV input range (See Appendix xx for details).

The following table contains typical signal ranges and sensor types for each analog channel.

| Channel | Gain | Sensor              | Physical range | Resolution   |
|---------|------|---------------------|----------------|--------------|
|         | Low  | -                   | 0 - 1 V        | 0.255 mV/bit |
|         | Low  | -                   | 0 - 20 mA      | 5.11 μA/bit  |
| 1, 2    | Low  | -                   | 4 - 20 mA      | 5.11 μA/bit  |
|         | High | RTD                 | -100600°C      | 0.081 Ω/bit  |
|         | Low  | AD592 <sup>*)</sup> | -25105°C       | 0.094 °C/bit |
|         | Low  | AD590 <sup>°)</sup> | -55110°C       | 0.094 °C/bit |
|         | Low  | -                   | 0 - 1 V        | 0.255 mV/bit |
| 3, 4    | Low  | -                   | 0 - 20 mA      | 5.11 μA/bit  |
|         | Low  | -                   | 4 - 20 mA      | 5.11 μA/bit  |
|         | Low  | AD592 <sup>*)</sup> | -25105°C       | 0.094 °C/bit |
|         |      | AD590 <sup>*)</sup> | -55110°C       | 0.094 °C/bit |

#### Table 1

\*) AD592, AD590 are popular, linear temperature sensors (Analog Devices).

The following table contains typical signal ranges and sensor types for each analog channel of the analog input expansion module GE-AI-4 (AIx1- AIx4).

| Channel    | Sensor | Physical range | Resolution   |
|------------|--------|----------------|--------------|
|            | -      | 0 - 1 V        | 0.255 mV/bit |
|            | -      | 0 - 20 mA      | 5.11 μA/bit  |
| 1, 2, 3, 4 | -      | 4 - 20 mA      | 5.11 µA/bit  |
|            | RTD    | -100600°C      | 0.157 Ω/bit  |

Digital inputs (D1-4) have several functions:

- 1. The input signal state can be used as condition for logging the corresponding analog channel (1-4).
- 2. They can act as common inputs for monitoring and logging digital signals.
- 3. Input 3, 4 can be configured as counter inputs with following functions:
  - Totalizer function with preset and clear.
  - Frequency measurement with two range options (0-32.000Hz and 0-3200.0 Hz).

The frequency measurements can be logged as virtual analog channels 5 and 6.

**Digital inputs** of the GE-DIO-modules 42 (Dx1-x4) have following functions:

- 1. The input signal state can be used as condition for logging the corresponding analog channel (1-4).
- 2. They can act as common inputs for monitoring and logging digital signals.

Digital outputs (DO 1-2) can have two functions:

- 1. Prealarm and alarm monitoring.
- 2. Remote controlled digital outputs.

**Digital outputs** of the GE-DIO-modules 42 (DO x1-x2) can have only one function:

1. Remote controlled digital outputs.

## 1.3.3 Communication

**iLOGPlus-LAN** features a 10BaseT Ethernet port (COM1) and an auxilliary serial port (COM2).

**iLOGPlus-EDM** features a main serial port (Modem port, COM1) and an auxilliary serial port (COM2).

**iLOGPlus-GSM** has an internal GSM/GPRS modem (COM1) and an auxilliary serial port (COM2).

All units support TCP/IP connectivity with following transfer capabilities:

- 1. FTP file transfer of the logged data.
- 2. Sending email with attachement of the logged data.
- 3. Sending email on alarm events.
- 4. Publishing the internal web server for observing real time measurements and changing parameters using a web browser.
- 5. Sending SMS on alarm events (iLOGPlus-GSM, iLOGPlus-LAN, EDM with external wireless modem).
- 6. Receiving SMS commands and answering with SMS containing measurement data and parameter values.

Both fixed IP and dynamic IP connections are supported from all units.

The **auxilliary serial port** (all units) can be used for the following purposes:

- 1. Uploading the logged data to a host computer using the XMODEM protocol.
- 2. Alarm annunciation via SMS using an external GSM modem (iLOGPlus-LAN).
- 3. Firmware upgrade of the unit.

The serial port has no Internet support.

The local serial connection functionality is internally switchable between the RS232 port and the optional infared port, if the unit incorporates the irDA option.

# 2. Installation

# 2.1 Mounting

A wall suspension element with snap in lock is used to mount the unit.

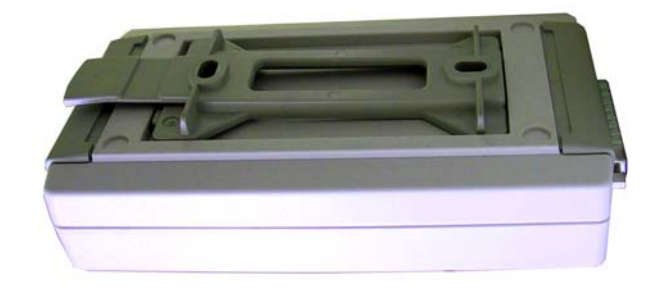

# 2.2 Wiring using the SCT-04E-xx adaptor

Adaptor SCT-04E snaps on a DIN rail.

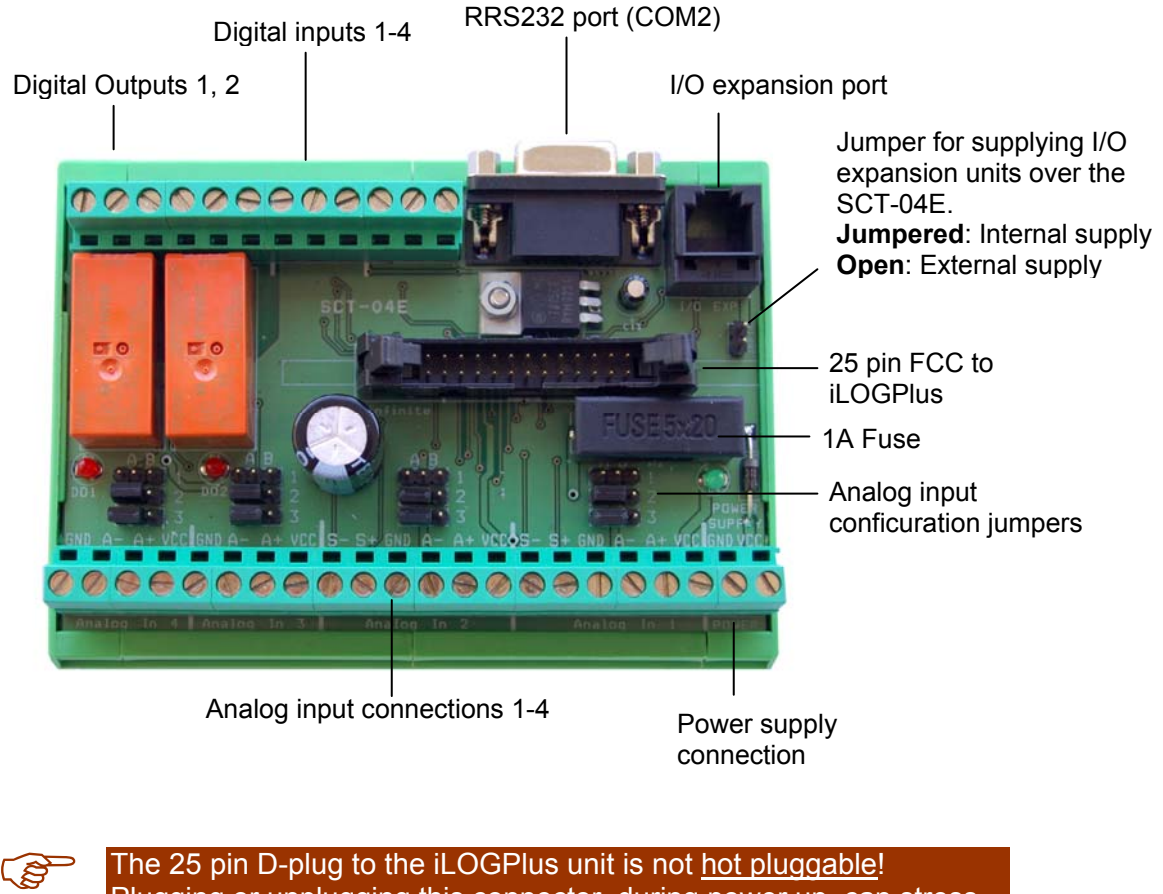

Plugging or unplugging this connector, during power up, can stress the sensitive analog circuits of the device and lead to permanent hardware failure!

# 2.2.1 Power supply

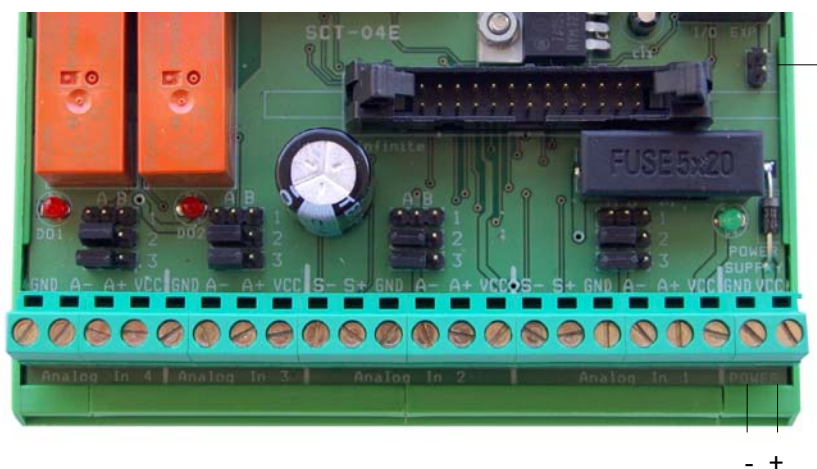

Jumper 14 for internal expansion module 12/24/V supply

SCT-04-12: 12-15V DC SCT-04-24: 24-27V DC

Put a jumper on 'Jumper 14' to supply expansion modules from the internal 12/24V power supply.

The communications section of the device is always in power on state in case of iLOGPlus LAN (Default settings: Internet connect parameter = on).

iLOGPlus-GSM and iLOGPlus-EDM start with the communications section in power off state (Default settings: Internet connect parameter = off).

## Power supply requirements (Typical ratings)

SCT-04E-12, at 12VDC

| Operation state                                                                 | iLOGPlus-<br>LAN | iLOGPlus-GSM        | iLOGPlus-<br>EDM <sup>*)</sup> |
|---------------------------------------------------------------------------------|------------------|---------------------|--------------------------------|
| Normal operation (logging)<br>Display Backlight = off<br>Power save param = ON  | 95 mA            | 50 mA               | 50 mA                          |
| Normal operation (logging)<br>Display Backlight = off<br>Power save param = OFF | 95 mA            | 100 mA              | 80 mA                          |
| Internet connection<br>Display Backlight = off                                  | 95 mA            | 200 mA<br>(2A peak) | 80 mA                          |
| Setup<br>Display Backlight = on                                                 | 130 mA           | 120mA               | 120mA                          |

## Display backlight current draw: ~40 mA

\*) Without external modem

iLOGPlus-GSM can draw up to 2A, in short periods (bursts) during data transmission. A power supply with current limitation under 2A is not suitable for proper device operation.

## 2.2.2 Analog inputs

#### Main unit analog inputs 1, 2: Connecting 0-1V: А В 0001 Jumper 0002 settings 0003 S- S+ GND A-A+ Vcc = 0-1V Connecting 0-20mA, 4-20mA: A B 0 0 0 1 Jumper 0002 settings 0 0 0 3 GND A-A+ Vcc Vext = 0-20mA 4-20mA GND Vcc -**Current source**

Inproper jumper settings can damage the signal source and/or the SCT-04E input current sense resistors! (See Appendix 8.3)

(P

Connecting an RTD sensor:

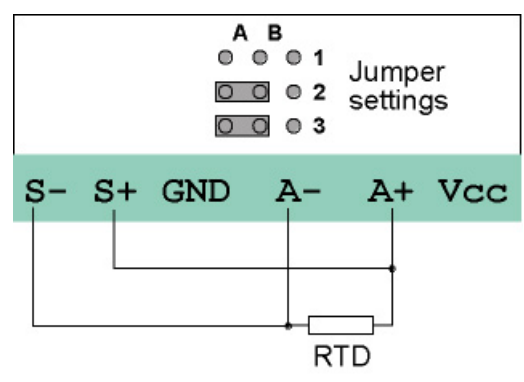

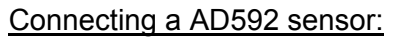

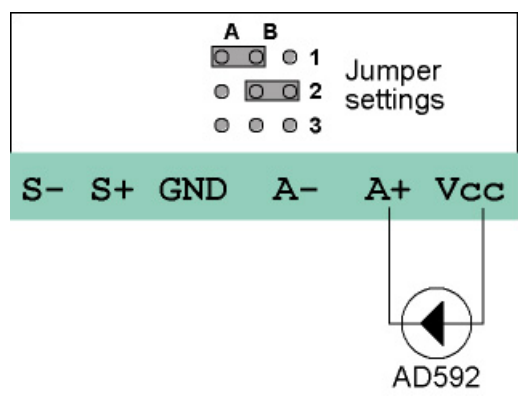

Main unit analog inputs 3, 4:

Connecting 0-1V:

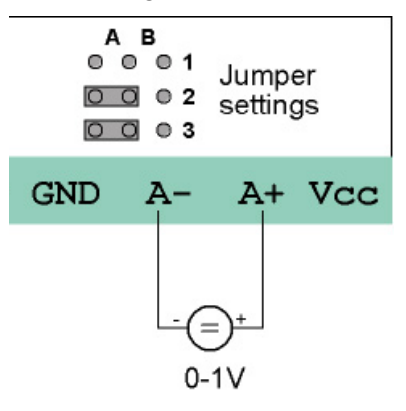

Connecting 0-20mA, 4-20mA:

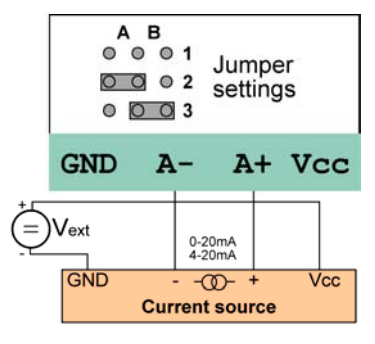

Connecting a AD592 sensor:

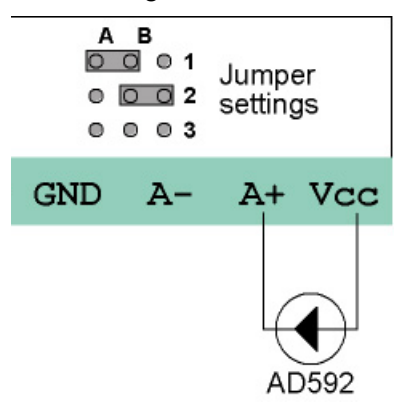

## GE-AI-4 analog inputs 1, 2, 3, 4:

#### Connecting 0-1V:

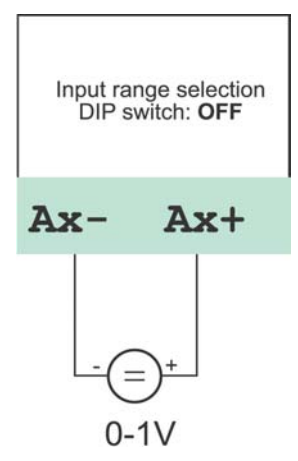

Connecting 0-20mA, 4-20mA:

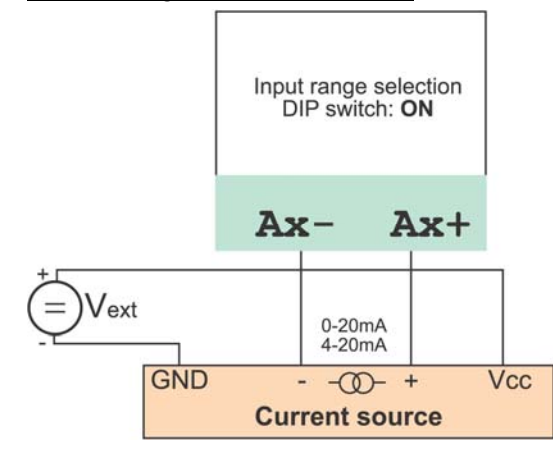

#### Connecting an RTD sensor:

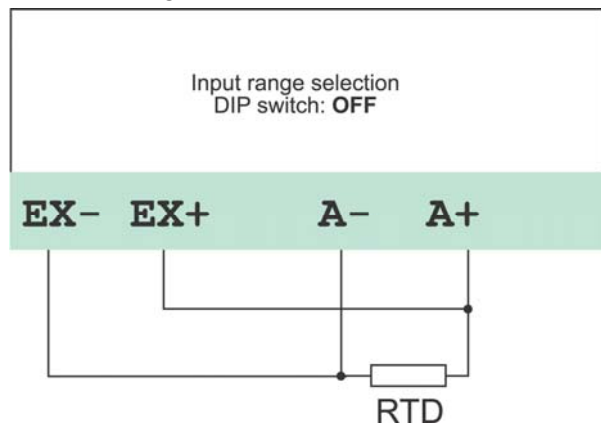

## Connecting a AD592 sensor:

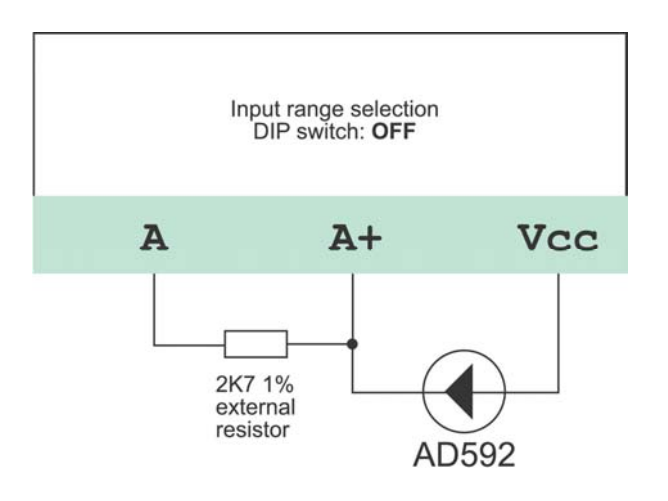

Digital inputs (Main unit & GE-DIO-42)

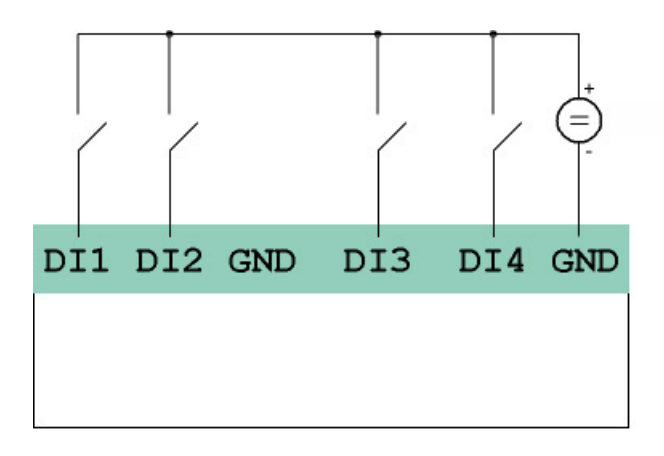

## Main unit digital outputs

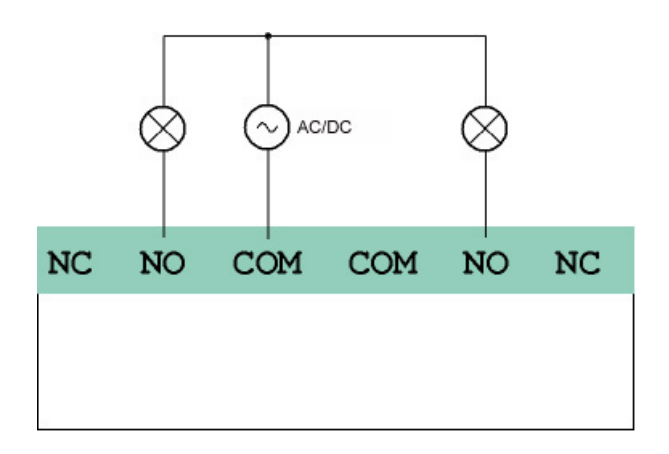

In case of DC power supply and inductive loads, use a freewheel diode parallel to the load.

## GE-DIO-42 digital outputs

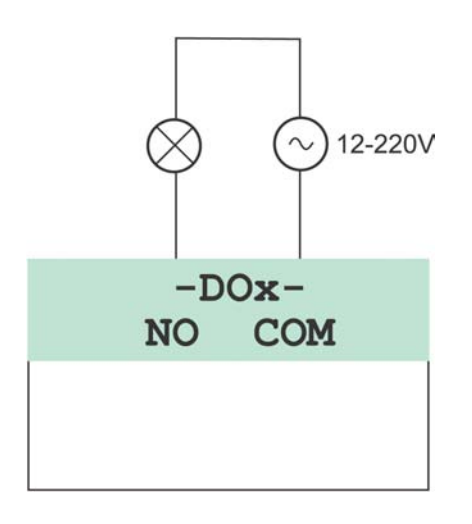

# 2.3 I/O Expansion

iLOGPlus main unit accepts I/O expansion by means of analog and digital I/O modules on a serial bus.

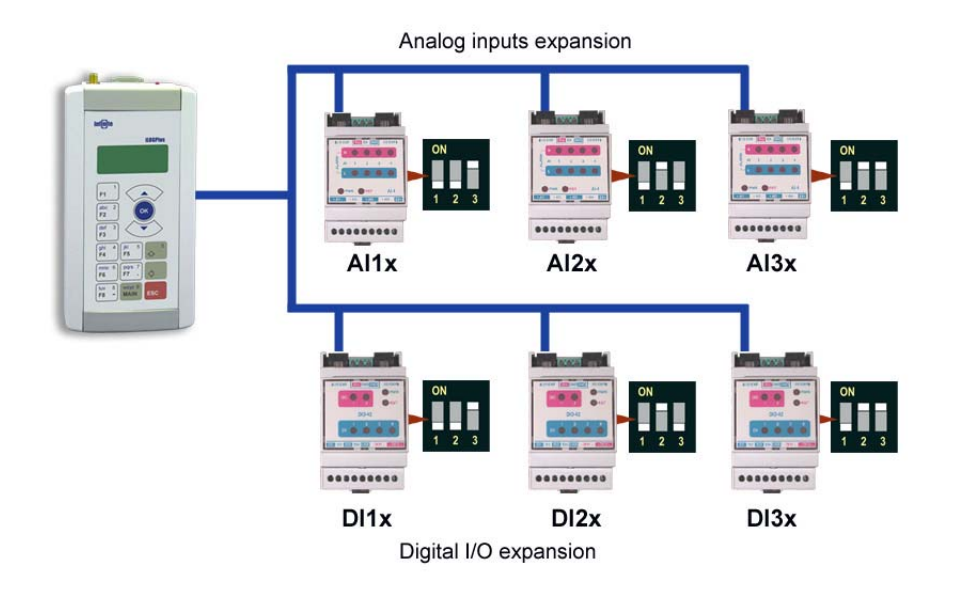

Analog input module GE-Al4 containing 4 analog inputs can be applied for analog input expansion. GE-DIO-4 digital I/O module containing 4 digital inputs and 2 digital outputs can be used for digital I/O expansion.

The serial expansion bus plugs on the SCT-04E expansion connector (6 pin modular connector).

Following I/O are recognized by the iLOGPlus CPU according to the modules DIP switch settings:

| Analog IN expansion No.1: | Al 11 – Al 14 |
|---------------------------|---------------|
| Analog IN expansion No.2: | Al 21 – Al 24 |
| Analog IN expansion No.3: | Al 31 – Al 34 |

| Digital IN expansion No.1: | DI 11 – DI 14 |
|----------------------------|---------------|
| Digital IN expansion No.2: | DI 21 – DI 24 |
| Digital IN expansion No.3: | DI 31 – DI 34 |

# Internet communications interface

## 2.3.1 10BaseT Ethernet port (iLOGPlus-LAN)

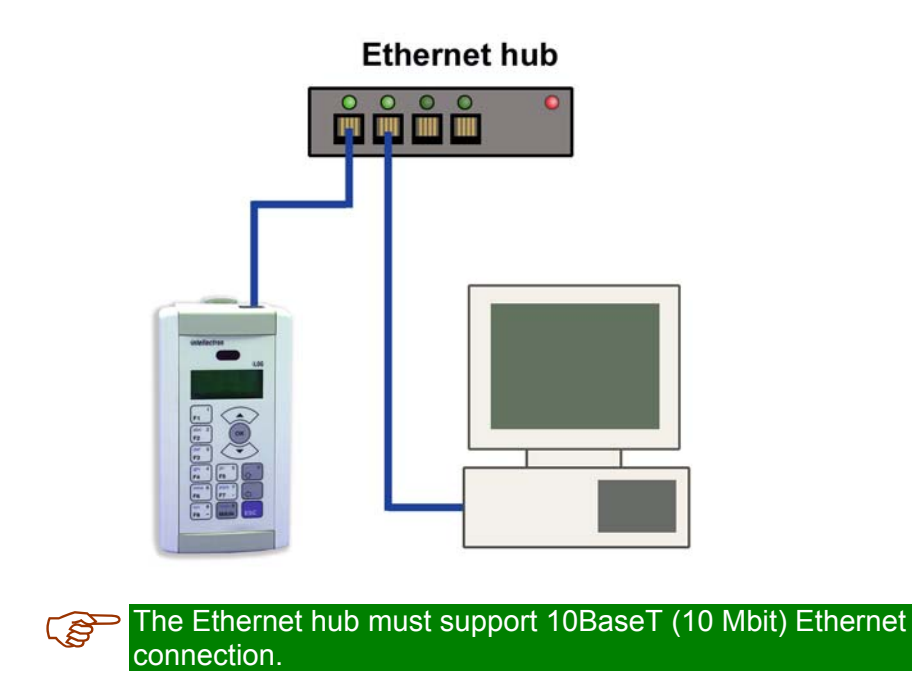

## 2.3.2 Modem port (iLOGPlus-EDM)

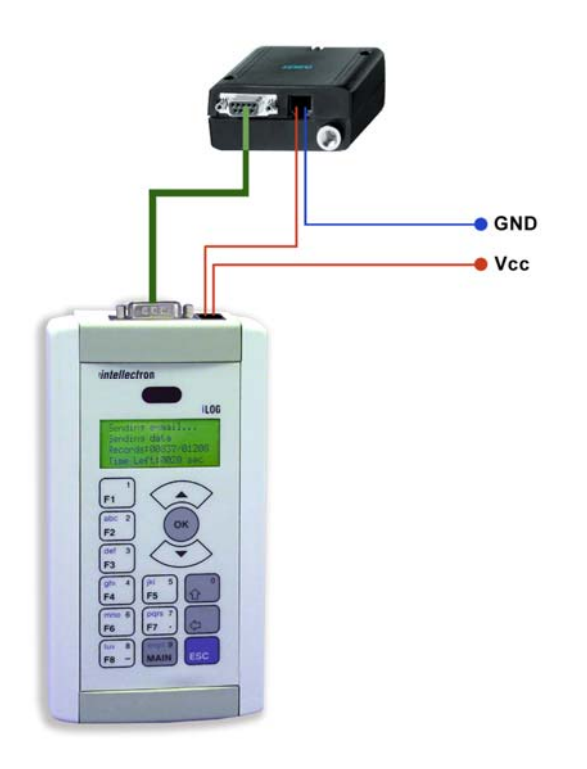

A common modem cable can be used for the external modem connection.

Supported modems are:

- PSTN modems with AT command set.
- GSM modems (GSM 07.07, GSM 07.05).

iLOGPlus-EDM (Hardware version > 3.2) provides an internal relay contact for the the external modem power supply control, in order to ensure continuous and reliable modem operation and enable power saving. The limitations for the modem supply switch are:

Modem supply voltage: 50V max

Modem supply current: 0.5A max.

## 2.3.3 GSM network (iLOGPlus-GSM)

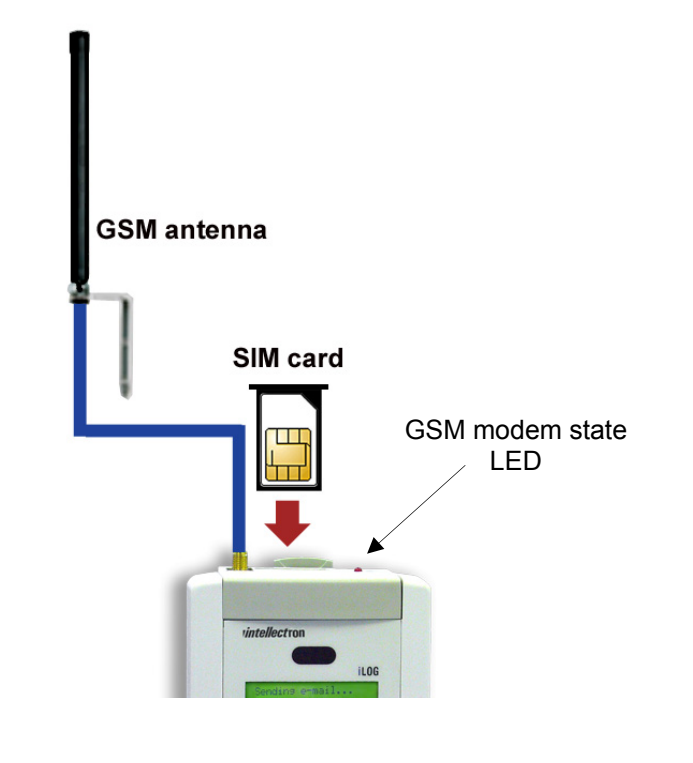

Do not insert or remove the SIM card during device operation!

The GSM modem state LED indicates the following states:

LED is off: Modem and communications section is powered off. LED is on: Modem and communications section is powered on. LED flashes slowly: iLOGPlus device is connected to the GSM provider network.

LED flashes fast: iLOGPlus device is connected to internet.

# 2.4 Connecting to a host computer

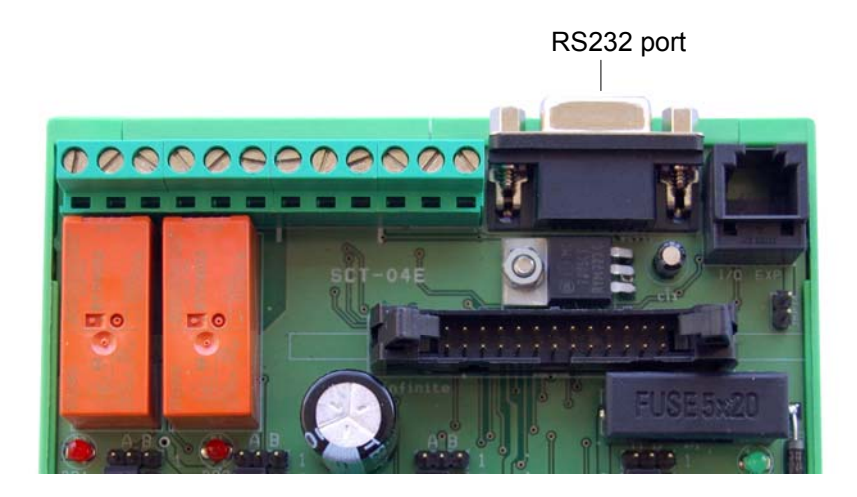

A standard D9 serial cable (straight through) can be used to connect the **auxilliary serial port** with a host computer.

# 2.5 Connecting a GSM modem to COM2

A GSM modem can be connected to the **auxilliary serial port** for alarm annunciation via SMS (iLOGPlus-LAN). Use a standard modem cable or see the COM2 port pin layout in Appendix 8.3 to prepare the proper cable.

# 2.6 Quick setup

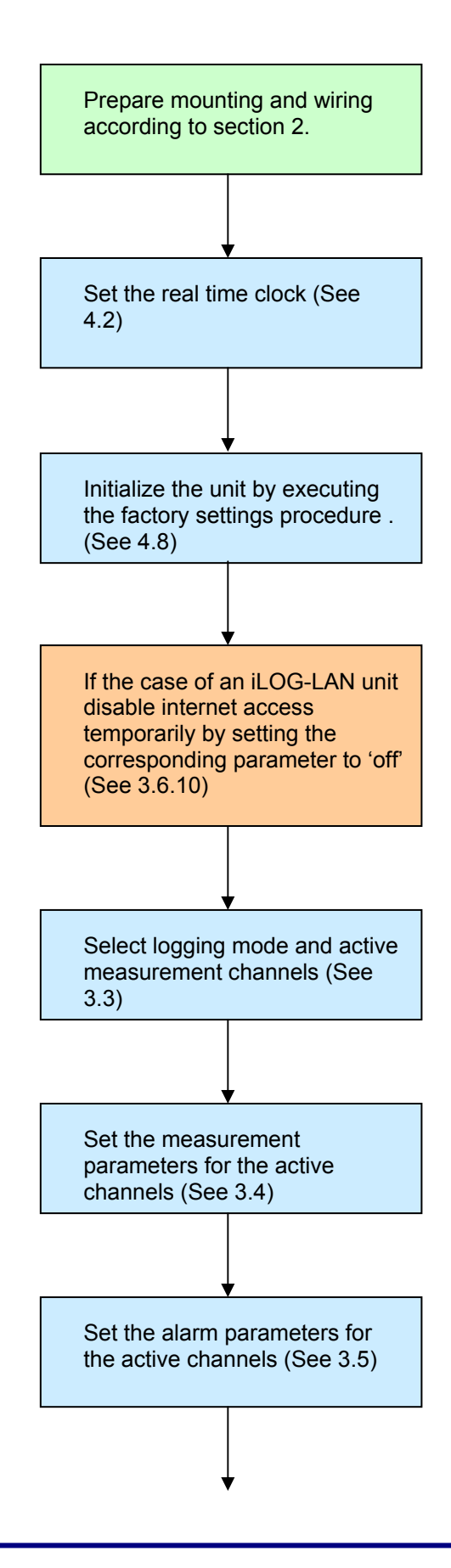

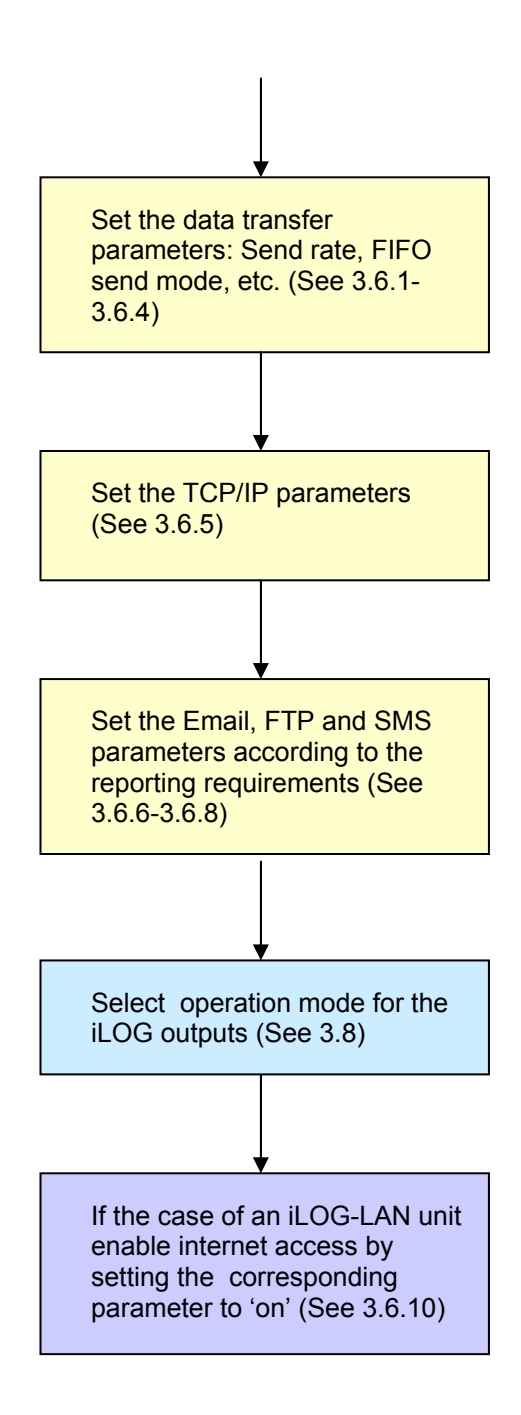

# 2.7 Power on

iLOGPlus is powered on as soon as it is connected with power. After running the parameter loading procedure, the main sceen appears.

```
Deep freezer No 17
C1=-21 °C
L=-28.0 H=-10.0
01/11/03 17:09:30
```

The main screen displays real time measurement and alarm limits for every analog channel, the current date and time. Use the function keys **F1** to **F6** to view a specific channel.

After a little while the web server is automatically launched (only iLOGPlus-LAN).

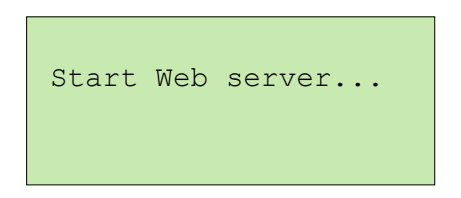

After the first power up, the unit has default parameters as they are set in the factory settings (see Appendix 8.5). Press **<MAIN>** to enter the menus and proceed with setup.

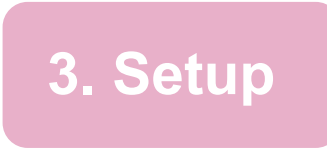

# 2.4 Entering the menus

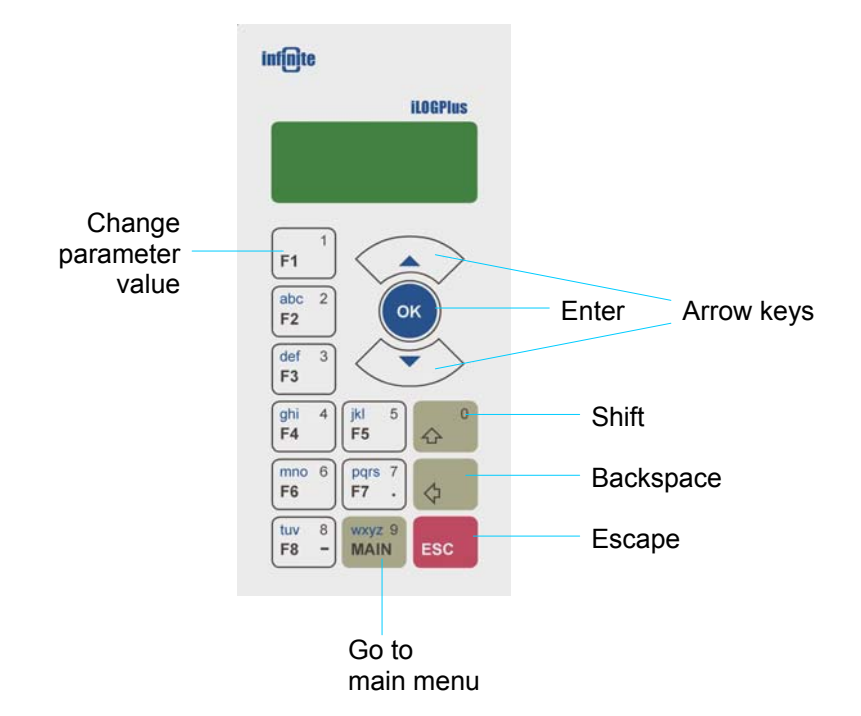

Picture 3.1, Keyboard layout

To access the iLOGPlus menus press **<MAIN>**. Enter the password and press **<OK>** or press **<ESC>** to exit.

| Application Settings<br>Password:**** |
|---------------------------------------|
| ESC:Return                            |
| Main                                  |
| >Setup                                |
| Commissioning                         |
| Test comms                            |

The cursor symbol >, points to the menu option you can select by pressing <**OK**>. To exit the current menu option and return to the previous option without saving any changes press <**ESC**>. To return directly to the main display press the button <**MAIN**>.

Symbols **v** and **^**, on the right of the display, indicate the presence of more menu options below or above the visible screen. Use the arrow keys ( $\blacktriangle \nabla$ ) to move up and down through the menu options.

To erase a character use the **backspace** button < < >.

For negative numbers enter the **minus character** by pressing  $\langle \mathbf{\nabla} \rangle \langle \mathbf{F8} \rangle$ . To enter characters from the menu press the appropriate number as many times as is needed until the character appears on the display. List of available characters:

| Button | Characters                           |
|--------|--------------------------------------|
| 1      | 1.@\/:- +&=, <space>,#,*,",`</space> |
| 2      | 2abc (ABC)                           |
| 3      | 3def(DEF)                            |
| 4      | 4ghi(GHI)                            |
| 5      | 5jkl(JKL)                            |
| 6      | 6mno(MNO)                            |
| 7      | 7pqrs(PQRS)                          |
| 8      | 8tuv(TUV)                            |
| 9      | 9wxyz(WXYZ)                          |
| 0      | 0                                    |

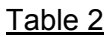

Backslash character '\' may appear on some unit display as '¥".

**Uppercase/Lowercase switch** keys: up arrow ( $\blacktriangle$ ), down arrow ( $\nabla$ ).

# 3.2 Unit identity

## 3.2.1 Unit name

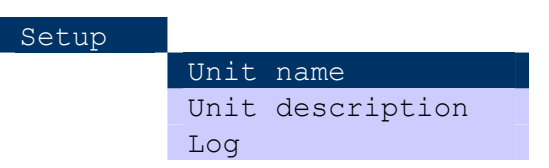

You can set or change the unit name, which is used to identify the unit in all report transmissions and on the web page.

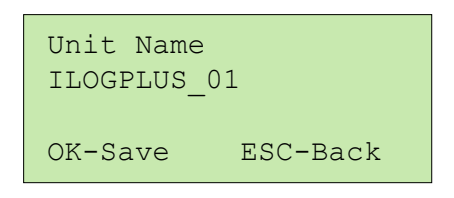

Use the keyboard to enter the unit name. Maximum length is 15 characters. To save the change press **<OK>**. To exit, without saving, press **<ESC**>. Default Unit name is: iLOGPlus01

## 3.2.2 Unit description

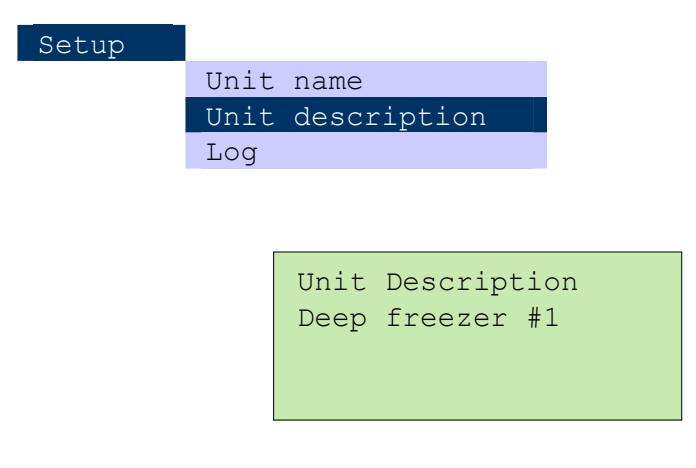

You can set an optional **description** of the unit, for better idendification. Description maximum length is 60 characters. It can be viewed in reports and also on the web page.

To save the change press **<OK>**. To exit, without saving, press **<ESC>**.

## Default: iLOGPlus telemetry unit

# 3.3 Logging parameters

## 3.3.1 Logging mode

| Setup | Unit description |              |
|-------|------------------|--------------|
|       | Log              | Logging mode |
|       | Measurements     | Log channels |
|       | Alarm            | Log value    |

With this option, you can choose the logging format of data in the FIFO memory.

| Channels: | Separately |
|-----------|------------|
| Alarms :  | Yes        |
| DI :      | Yes        |
| F1-Change | OK-Next    |

The following settings exist:

To change an option press <**F1**>, to move to next option press <**OK**>.

## <u>Channels</u>

Available options: 'Separately', 'All'.

Option '**Separately**' adds a record for the measurement data of each channel in the FIFO memory. Option '**All**' adds a record with the measurement data of all channels. The first option saves memory if only a subset of the channels is used by the application (one or two) and gives the advantage of conditional logging (see 3.3.2). The second option is preferable, if most or all channels are used and conditional logging is not necessary.

Default: 'All'

## <u>Alarms</u>

Available options: 'Yes' or 'No'.

You can choose to log the alarm states or not.

## DI (Digital Inputs).

Available options: 'Yes' or 'No'.

You can choose to log digital input states or not.

After pressing **<OK>** to the last option the following screen appears:

| WARNING!      |       |
|---------------|-------|
| ALL RECORDS N | WILL  |
| BE DELETED    | !     |
| OK-Save ESC-  | -Back |

The message warns that all existing records in the FIFO memory will be deleted and the memory will be formatted with the new format.

Press **<OK>** to accept the changes and enable formatting or press **<ESC>** to cancel and exit.

## 3.3.4 Logging rate

| Setup | Unit description |              |
|-------|------------------|--------------|
|       | Log              | Logging mode |
|       | Measurements     | Log channels |
|       | Alarm            | Log value    |
|       |                  | Logging rate |

With this option, you can set the time period between two subsequent logs. **Range**: 2 - 65535 sec

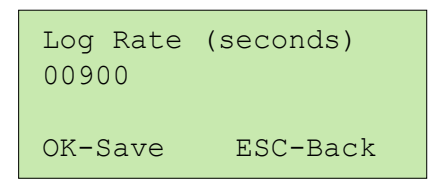

Default value: 900 (15 minutes).

To save the change press **<OK>**. To exit, without saving, press **<ESC>**.

# **3.4 Measurements**

## 3.4.1 Analog channels

| _Setup _ | Unit description |            |
|----------|------------------|------------|
|          | Log              |            |
|          | Measurements     | Analog IN  |
|          | Alarm            | Pulse IN   |
|          | Communication    | Digital IN |

Use this option to set parameters for the analog inputs channels 1-4 of the main unit and  $x_{1,-x_4}$  of the expansion units, as also the virtual analog channels 5-6 of the pulse counting digital inputs (see 3.4.2).

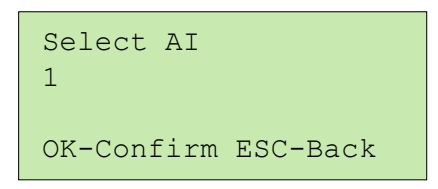

Select a channel by giving the channel number (1-8) and press **<OK>**. To return to previous menu press **<ESC**>.

The convention for numbering the analog channels is the following:

| Main unit:                     | A1- A4  |
|--------------------------------|---------|
| Analog input expansion #1:     | A11-A14 |
| Analog input expansion #2:     | A21-A24 |
| Analog input expansion #3:     | A31-A34 |
| Virtual analog channel on DI3: | A201    |
| Virtual analog channel on DI4: | A202    |
| Power supply voltage monitor:  | A203    |

The "Analog IN" menu item provides access to the following parameters:

Description, Enabled, Logged, Validated, Unit, Log value, Alarm mode, Scale Lo, Scale Hi, Alarm Lo, Alarm Hi, Sensor Lo, Sensor Hi, Scheduled, Calibration, Conditioning, RTD supply, Gain, Excitation.

## **Description**

The channel description permits channel naming. The channel name is used in the reports and on the web page.

Default value: Channel + input number, e.g. 'Channel 21'

Channel description maximum length is **20 characters**.

## **Enabled**

This parameter enables or disables reading of the analog input. Only enabled channels can be logged or used for alarming.

<u>Default value</u>: 'YES' for analog inputs A1-4 of the main unit. All other channels are disabled.

## Logged

This parameter enables or disables logging of the analog input measurement. <u>Default value</u>: 'YES' for analog inputs A1-4 of the main unit. All other channels are disabled.

#### **Validated**

This parameter selects between continuous and conditional logging of the analog input measurement.

Available selections are: Yes, No

The selection 'YES' is possible only if the logging mode is set to 'Separately'.

If the channel is enabled, you can choose whether the measurements of channels will be logged continuously ('No') or conditionally ('Yes').

<u>Continuously</u> (-) means that the measurements are logged according to the logging time rate.

<u>Conditionally</u> (**V**) means that the measurements for the relevant channel will be logged according to logging time rate, but only if the respective digital input is set (DI1 for AI1, DI2 for AI2, D11 for A11, D21 for A21 and so on).

Default value: 'No' (continuously).

## <u>Unit</u>

Permits selection of the measurement physical unit.

```
Channel 1 Unit
°C
Use arrows to select
OK-Save ESC-Back
```

Selectable units are:

| Symbol | Unit              | Measurement  |
|--------|-------------------|--------------|
| -      | Step              | A/D          |
| %      | Percentage        | Humidity     |
| °C     | degree Celsius    | Temperature  |
| °К     | degree Kelvin     | Temperature  |
| °F     | degree Fahrenheit | Temperature  |
| mm     | Milimeter         | Displacement |
| cm     | Centimeter        | Displacement |
| m      | Meter             | Displacement |
| km     | kilometer         | Displacement |
| ft     | foot              | Displacement |
| m2     | square meter      | Area         |
| ft2    | square foot       | Area         |
| m3     | cubic meter       | Volume       |
| lt     | litre             | volume       |
| ft3    | foot cubed        | volume       |
| kg     | kiLOGPlusram      | mass         |
| g      | gram              | mass         |
| Ν      | newton            | force        |
| lb     | pound             | force        |
| dyn    | dyne              | force        |
| kp     | kilopond          | force        |
| Pa     | pascal            | pressure     |
| bar    | bar               | pressure     |

| At                | atmosphere               | pressure           |
|-------------------|--------------------------|--------------------|
| m/s               | meter/sec                | velocity           |
| ft/s              | feet/sec                 | velocity           |
| m/s2              | meter per second squared | acceleration       |
| g                 | gravity                  | acceleration       |
| cd                | candela                  | luminous intensity |
| Im                | lumen                    | luminous flux      |
| J                 | joule                    | energy             |
| Wh                | watt hour                | energy             |
| kWh               | kilowatt hour            | energy             |
| erg               | erg                      | energy             |
| W                 | watt                     | power              |
| hp                | horsepower               | power              |
| kW                | kilowatt                 | power              |
| MW                | megawatt                 | power              |
| Hz                | hertz                    | frequency          |
| kHz               | kilohertz                | frequency          |
| MHz               | megahertz                | frequency          |
| GHz               | gigahertz                | frequency          |
| А                 | ampere                   | current            |
| kA                | kilo ampere              | current            |
| V                 | volt                     | voltage            |
| kV                | kilo volt                | voltage            |
| S                 | siemens                  | conductance        |
| cal               | calorie                  | heat               |
| kcal              | kilocalorie              | heat               |
| Btu               | British thermal unit     | heat               |
| <custom></custom> | User defined             |                    |

Table 3

A custom unit (up to 5 characters) can be defined by the user.

#### Log value

With this option, you can select the internal measurement value processing of the channel measurements during logging.

Available options are: Average, Maximum, Minimum, Instant Default value: Average

#### Alarm mode

Use this option, to select between instant and delayed alarm for the analog channel. Instant alarm is annunciated immediately when the conditions for alarm for the corresponding channel are met. Delayed alarm is annunciated after the ellapsing of a predefined alarm delay (see 3.5.3).

Available options are: I (instant), D (delayed)

Default value: D (delayed)

Scale LoUse this option to set the minimal scale value.Default value:0Range:-32768..32767

| Ch 1 Scale<br>-273 | Low      |
|--------------------|----------|
| OK-Save            | ESC-Back |

If the Scale Lo value is changed the existing offset calibration is cancelled.

### <u>Scale Hi</u>

Use this option to set the maximal scale value. **Default value:** 4095 **Range:** -32768 .. 32767

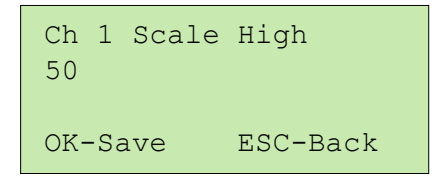

If the Scale Hi value is changed the existing offset calibration is cancelled.

## <u>Alarm Lo</u>

Use this option to set the alarm low limit.

## Default value: 0

Range: Scale low .. Scale high

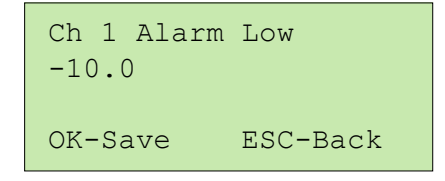

#### <u>Alarm Hi</u>

Use this option to set the alarm low limit. Enter the appropriate value and press **<OK>**. To exit without saving, press **<ESC**>.

#### **Default value:** 0

Range: Scale Low .. Scale High

| Ch<br>30. | 1<br>0 | Alarm | High     |
|-----------|--------|-------|----------|
| OK-       | Sa     | ave   | ESC-Back |

### Sensor Lo

Sensor Low represents the raw A/D reading at Scale low.

The following example explains the setting of this value. A 4-20mA sensor is used in this example. The 0-20mA scale corresponds to a range of 0-3921 when digitized by the iLOGPlus A/D. The Sensor Lo value is calculated as follows:

Sensor Lo=3921\*Scale low/Scale high=3921\*4/20=784

Another way is to set the default Scale Lo and Hi values (0, 4095) connect a current source and adjust the 4 mA low limit. Read the digitized value on the display under menu selection 'View I/O' (see 5.4) and adjust 'Sensor Lo' to this value (See 8.3 for details).

#### Default value: 0

**Range:** 0...4095

| Ch 1<br>784 | Sensor | Low      |
|-------------|--------|----------|
| OK-Sa       | ve I   | ESC-Back |

If the Sensor Lo value is changed the existing offset calibration is cancelled.

### Sensor Hi

Sensor Low represents the raw A/D reading at Scale High.

Default value: 4095

Range: 0 .. 4095

In the example of the 4-20mA sensor, this value is 3921.

| Ch 1<br>4095 | Sensor | High     |
|--------------|--------|----------|
| OK-Sa        | ave I  | ESC-Back |

If the Sensor Hi value is changed the existing offset calibration is cancelled.

See Appendix 8.3 for more information on these settings.

## **Scheduled**

Analog inputs can be read and logged continuously or according to a sensor power up schedule (see 3.4.2).

By setting this parameter to 'Yes', the respective analog input will be read and recorded only during the sensor power up intervall.

Available values: 'Yes', 'No'

Default value: 'No'

## **Offset calibration**

Calibration setting permits correction of small offset deviations of the measuring sensor. The calibration range is given as a percent of the total scale. For example: suppose that the Scale Lo is -50 and Scale Hi is 50, then the total scale is: 100. The calibration range will be: from -5% of Total Scale to 5% of Total Scale, which means from -5 to +5.

Use the arrow keys to adjust the calibration value in 0.1% steps.

To save the value press **<OK>**. To exit without saving, press **<ESC>**.

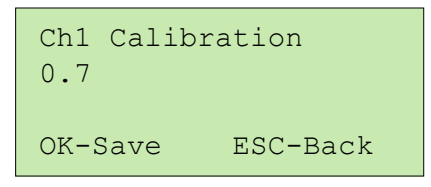

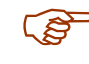

Whenever Scale High, Scale Low, Sensor High, Sensor Low are changed the current calibration is reset to 0.

## Conditioning

Use this option to select special conditioning (processing) of the raw measurement as for example to compensate deviations caused by nonlinear sensors.

Available options: none, PT100

Default: none

## RTD excitation (only channels 1, 2)

Use this option to declare the use of the internal current source (S+, S- on SCT-04E) for RTD sensor excitation.

Available options: OFF, ON

**Default:** OFF

## Gain (only channels 1, 2)

Use this option to adjust input signal gain.

Avalable options: low (3.92) and high (10).

Select Low gain for the following ranges: 0-1V, 0-20/4-20mA, AD592

Select High gain for the following ranges: RTD and input voltage signals under 400 mV.

See Appendix 8.3 for more information on this setting.

```
Channel 1 Gain
Low (3.92)
Use arrows to select
OK-Save ESC-Back
```

## 3.4.2 Special main unit parameters

## Gain (Channels Al 1, Al 2 only)

Use this option to adjust input signal gain. **Available options:** low (3.92), high (10).

Default: low

<u>Select Low gain for the ranges</u>: 0-1V, 0-20/4-20mA, AD592 <u>Select High gain for the ranges</u>: RTD and input voltage signals under 400 mV.

## RTD excitation (Channels AI 1, AI 2 only)

Use this option to declare the use of the internal current source (S+, S- on SCT-04) for RTD sensor excitation.

Available options are: OFF, ON

Default: OFF

## Sensor power up interval (Schedule)

Use this option to set a time interval in [min] for powering up external sensors through the main unit output O1. This options refers to analog channels with the option 'Scheduled' enabled.

Default value: 15

Range: 0 .. xxx

## 3.4.3 Pulse counting channels

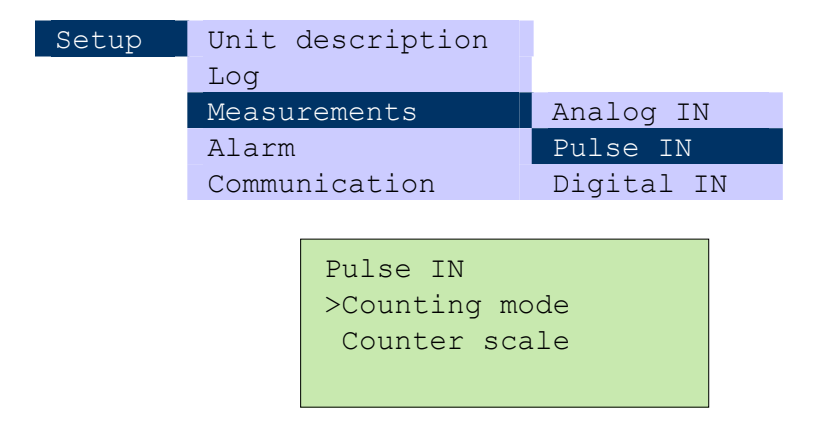

## Counting mode

This option enables the counting function for digital inputs **DI3** and **DI4**. The option applies only for inputs that are not used for conditional logging (see 3.3.2). Available options are:

- L: For low frequency signals in the range of 0.001 to 32 Hz.
- H: For higher frequency signals in the range of 10 to 3200 Hz.
- C: Counter function.
- T: Totalizer function.
- : Pulse counting disabled (default).
The counter and totalizer functions establish a 4 byte counter with preset and clear for the corresponding digital input. By the totalizer function is logging disabled. See 4.5 and 4.6 for setting preset value and clearing the totalizer. The selection of options **L** or **H** generates a corresponding virtual analog channel (5 or 6).

Option L: raw scale is 0..32000 for 0-32 Hz with 0.001 Hz resolution.

Option H: raw scale is 0-32000 for 0-3200.0 Hz. with 0.1Hz resolution (Counting period is 10 sec).

Options L and H generate the virtual channels AI5 for DI3 and AI6 for DI4. See 3.4.1 for setting scale and alarm limits.

Option C generates virtual channels AI7 for DI3 and AI8 for DI4.

Channels generated with the H, L, C options are automatically logged in the FIFO. Logging is disabled for option T.

Pulse counting DI3 DI4 Mode: H C Arr-Select F1-Change

If a logged channel is generated, the following screen appears:

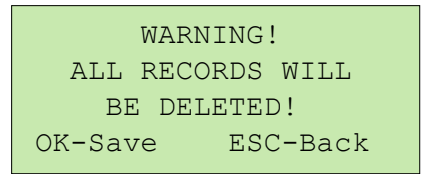

Press **<OK>** to accept the changes and enable FIFO formatting or press **<ESC>** to cancel and exit.

If you select the counter or the totalizer function you can set a corresponding preset value for alarm as described in 3.7.6.

#### Counter scale factor (DI3, DI4)

This option is relevant, only for pulse inputs with counting mode **C** and **T**. The pulse count is multiplied with this factor.

Default: 1, Range: 0.0000..1

```
Counter DI3 Sc Fact
0.0456
OK-Confirm ESC-Back
```

## 3.4.4 Digital inputs

| Setup | Unit description |            |
|-------|------------------|------------|
|       | Log              |            |
|       | Measurements     | Analog IN  |
|       | Alarm            | Pulse IN   |
|       | Communication    | Digital IN |

Use this option to set parameters for the digital input channels 1-4 of the main unit and x1-x4 of the expansion units.

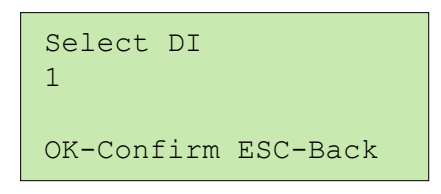

The convention for numbering the digital channels is the following:

| Main unit:                 | D1- D4  |
|----------------------------|---------|
| Analog input expansion #1: | D11-D14 |
| Analog input expansion #2: | D21-D24 |
| Analog input expansion #3: | D31-D34 |

The "Digital IN" menu option provides access to the following parameters: **Description**, **Enabled**, **Logged**, **Function**, **Alarm mode**.

### **Description**

Use this option to name a digital input. The name is used in the reports and on the web page.

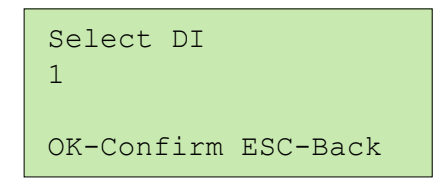

**Default value**: 'DI ' + input number, e.g. 'DI 21' Channel description maximum length is 20 characters.

### **Enabled**

This parameter enables or disables reading of the digital input. Only enabled channels can be logged or used for alarming.

<u>Default value</u>: 'YES' for analog inputs A1-4 of the main unit. All other channels are disabled.

### Logged

This parameter enables or disables logging of the digital input state. <u>Default value</u>: 'NO'

## **Function**

Use this option to set the use of the digital input.

Available options are:

Not used (N): Alarm disabled (Default)

U: Alarm on the 0 to 1 transition

D: Alarm on the 1 to 0 transition

**B:** Alarm on both transitions

Function selection of DI channels that are used for valaidation or for counting purposes cannot be changed.

### Alarm mode

Use this option, to select between instant and delayed alarm for the digital channel. Instant alarm is annunciated immediately when the conditions for alarm for the corresponding channel are met. Delayed alarm is annunciated after the ellapsing of a predefined alarm delay (see xxx).

Available options are: I (instant), D (delayed)

Default value: D (delayed)

## 3.5 Alarm parameters

## 3.5.1 PreAlarm limit

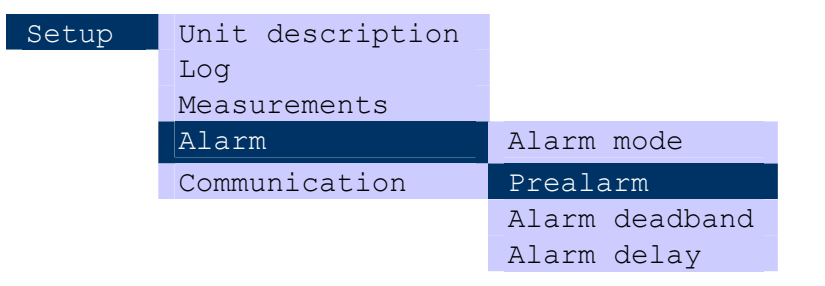

Use this to set the prealarm low and high limits for the analog channels. The prealarm range is given as a 10% percent of the total scale. For example: If Scale Lo is -50 and Scale Hi is 50, then total Scale is: 100. Assuming that Alarm Hi value is 30 and Alarm Lo value is -30 for the specific channel and the prealarm limit is set to 3%, then the prealarm will occur at:

Prealarm high:

(Alarm Hi)-(3% of total scale) = 30 - 3 = 27.

Prealarm low:

(Alarm Low)+ (3% of Total Scale) = -30 + 3 = -27.

Default: 0.0, Range: 0.0..19.9

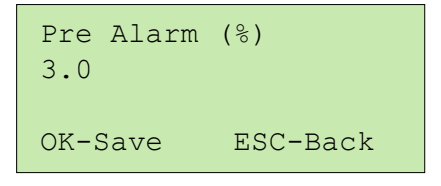

Enter the appropriate value using the keyboard. To save the change press **<OK>**. To exit without saving, press **<ESC>**.

## 3.5.2 Alarm deadband

| Setup _ | Unit description |                |
|---------|------------------|----------------|
|         | Log              |                |
|         | Measurements     |                |
|         | Alarm            | Alarm mode     |
|         | Communication    | Prealarm       |
|         |                  | Alarm deadband |
|         |                  | Alarm delay    |

Use this option to set the alarm deadband (hysteresis) for the analog channels. Alarm deadband is small range of total scalewhere the alarm state remains indifferent, by holding its last value in order to avoid output relay bouncing.

The Alarm deadband is given as a percent of the total scale.

#### Default: 0.3, Range: 0.0.. 9.9

To select the desired value use the keyboard. To save the value press **<OK>**. To exit without saving, press **<ESC**>.

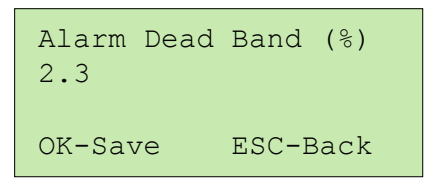

The Alarm Dead Band applies only for the alarm limits and not for prealarm.

## 3.5.3 Alarm delay (Analog channels)

| Setup | Unit description |                |             |
|-------|------------------|----------------|-------------|
|       | Log              |                |             |
|       | Measurements     |                |             |
|       | Alarm            | Alarm mode     |             |
|       | Communication    | Prealarm       |             |
|       |                  | Alarm deadband |             |
|       |                  | Alarm delay    | AI Channels |
|       |                  |                | Digital IN  |

Use this option to set delay time of alarm annunciation for the analog channels. The values are entered in minutes.

#### Default: 000, Range: 000...999

| Alarm<br>015 | Delay | AI   | (min) |
|--------------|-------|------|-------|
| OK-Sav       | ve I  | ESC- | Back  |

The Alarm delay applies only for Alarm annunciation and not for Prealarm.

## 3.5.4 Alarm delay (Digital inputs)

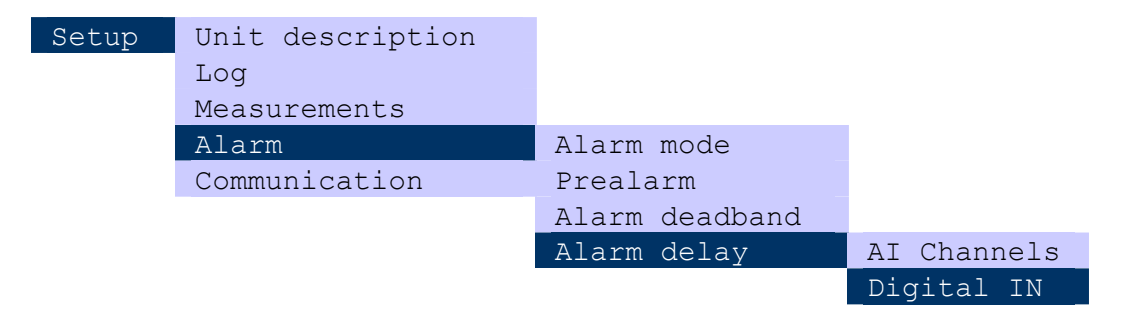

Use this option to set delay time of alarm annunciation for the digital inputs. The values are entered in seconds.

### Default: 000, Range: 000...999

To save the values press **<OK>**. To exit without saving, press **<ESC>**.

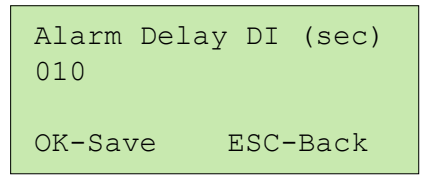

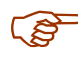

The Alarm delay applies only for Alarm annunciation and not for Prealarm.

## 3.6 Communication

## 3.6.1 Send rate

| Setup | Alarm           |                 |
|-------|-----------------|-----------------|
|       | Communication   | Send rate       |
|       | Web page        | FIFO send mode  |
|       | Digital outputs | Data send mode  |
|       |                 | Alarm send mode |
|       |                 | Internet param  |

Use this opton to set the rate of sending the logged records. After ellapsing of the time period defined in the Send rate, the unit sends the logged data to the defined recipients and clears the data FIFO.

### Default: 043200, Range: 000000...999999

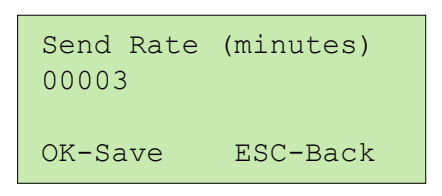

To save the changes press **<OK>**. To exit, without saving, press **<ESC**>.

## 3.6.2 FIFO Send mode

| Setup | Alarm           |                 |
|-------|-----------------|-----------------|
|       | Communication   | Send rate       |
|       | Web page        | FIFO send mode  |
|       | Digital outputs | Data send mode  |
|       |                 | Alarm send mode |
|       |                 | Internet param  |

Use this opton to set the mode for sending FIFO records. Available options are: Latest/Keep (default): The new records logged after the last data transmission are included in the send file. Transmitted records are kept in the FIFO memory.

All/Keep: All FIFO records are included in the send file. Transmitted records are kept in the FIFO memory.

All/Clear: All FIFO records are included in the send file and then cleared.

| FIFO send r | node      |
|-------------|-----------|
| Latest/Keep | 2         |
| Use arrows  | to select |
| OK-Save     | ESC-Back  |

## 3.6.3 Data send mode

| Setup | Alarm           |                 |
|-------|-----------------|-----------------|
|       | Communication   | Send rate       |
|       | Web page        | FIFO send mode  |
|       | Digital outputs | Data send mode  |
|       |                 | Alarm send mode |
|       |                 | Internet param  |

Use this option to set the type of communications that will be used to send the logged data.

Available options are: E-mail, FTP

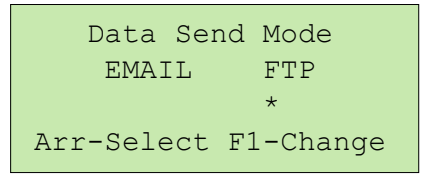

#### Default: Both off

Use the arrows to select an option. To change the state of the options, press <**F1**>. You can choose one option, both or none.

Press **<OK>** to save the setting or **<ESC>** to cancel.

## 3.6.4 Alarm Send Mode

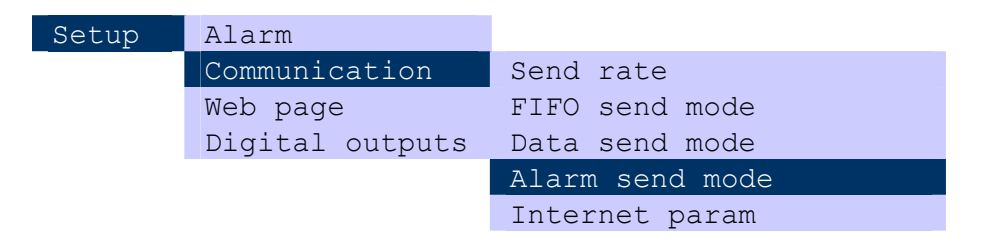

Use this option to set the type of communications that will be used to send the alarm messages.

Available options are: E-mail, SMS

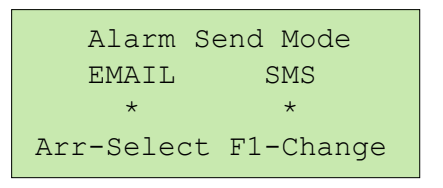

### Default: Both off

Use the arrows to select an option. To change the state of the options, press <**F1**>. You can choose one option, both or none. Press <**OK**> to save the setting or <**ESC**> to cancel.

## 3.6.5 TCP/IP parameters

#### **ILOGPLUS-LAN**

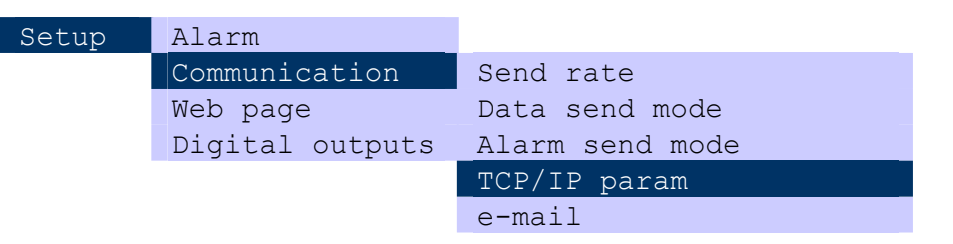

Use this option to set the parameters for the TCP/IP protocol.

The option includes following settings:

IP Address, DNS, Gateway, Subnet Mask

IP Address

Defines an IP Address for the unit.

#### Default: 192.168.1.45

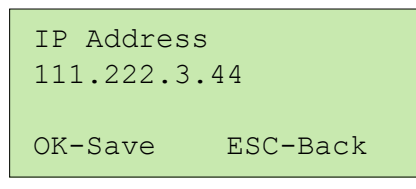

To save the setting press <OK>. To exit, without saving, press <ESC>.

### DNS

Defines the IP address of the Domain Name Server (DNS) in the TCP/IP network.

#### Default: 0.0.0.0

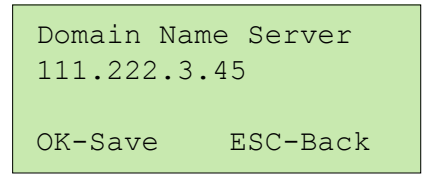

To save the setting press <**OK**>. To exit, without saving, press <**ESC**>.

### **Gateway**

Defines the IP address of the Gateway to Internet, in the TCP/IP network. **Default: 0.0.0** 

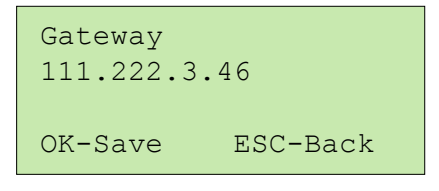

<u>Subnet Mask</u> Defines the Subnet mask. **Default: 255.255.255.0** 

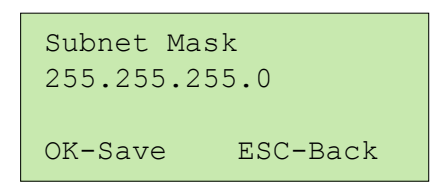

To save the setting press <OK>. To exit, without saving, press <ESC>.

## iLOGPlus-EDM & iLOGPlus-GSM

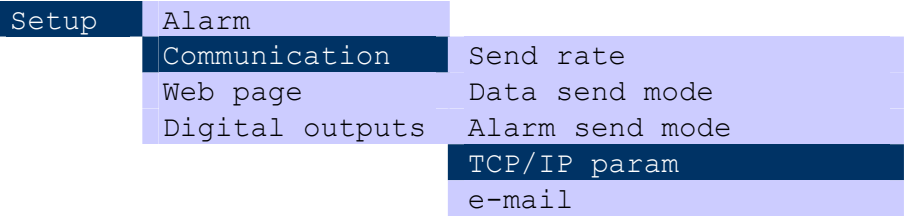

Use this option to set the parameters for the TCP/IP protocol.

The option includes following settings:

Modem type, ISP Username, ISP Password, Modem Init String, View IP address.

Modem Type

Use this option to select a modem type.

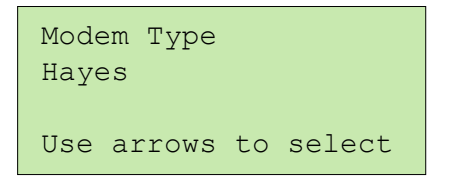

Default value: Hayes (iLOGPlus-EDM), GSM (iLOGPlus-GSM)

Available options are:

**iLOGPlus-EDM**: Hayes, GSM P1, GSM P2 and CDMA, **default: Hayes iLOGPlus-GSM**: GSM P2 fixed

Select: **GSM P1** for **General GSM** and **Siemens GSM** modems. **GSM P2** for **Wavecom GSM & CDMA** modems.

Use the arrows to select the modem type. To save the change press **<OK>**. To exit, without saving, press **<ESC**>.

ISP Phone no

Use this option to can set the ISP (Internet Service Provider) phone number. **Default: -**

```
ISP Phone Number
2310812576
OK-Save ESC-Back
```

Press **<OK>** to save the setting or **<ESC>** to cancel.

#### ISP Username

Use this option to set the ISP account user name. **Default:** -

#### Default: -

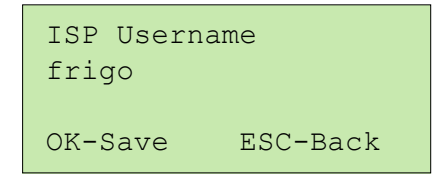

In case of a GPRS connection the ISP User name is commonly fixed to: **\*99**\*\*\*1# (Ask the GSM provider for the proper ISP User name).

To save the setting press <OK>. To exit, without saving, press <ESC>.

## ISP Password

Use this option to set the ISP account password.

## Default: -

| ISP Password<br>**** |          |
|----------------------|----------|
| OK-Save              | ESC-Back |

To save the setting press <OK>. To exit, without saving, press <ESC>.

During password entry you see the characters typed in. During normal menu browsing, the password is invisible.

#### Modem Init String

Use this option to set the a initialization string for the external or internal modemmodem.

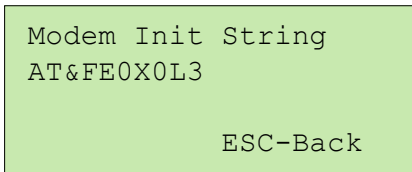

To save the setting press <**OK**>. To exit, without saving, press <**ESC**>.

| Modem type | Common initialization string         |
|------------|--------------------------------------|
| Hayes      | AT&FE0X0L3 (default)                 |
| GSM        | -                                    |
| GPRS       | AT+CGDCONT=1,\"IP\",\" <b>APN</b> \" |

Common value for APN is 'internet'.

Ask your GSM provider for the proper APN.

## 3.6.6 Email parameters

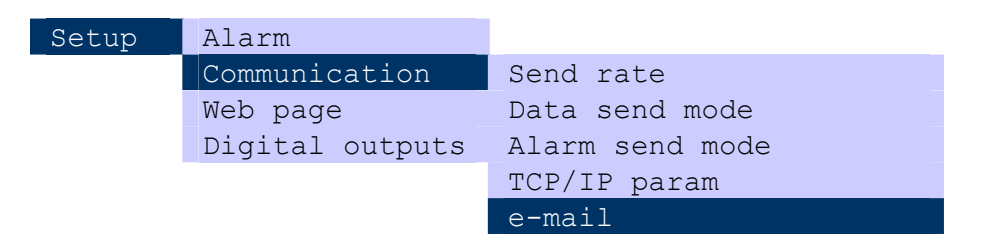

Use this option to set parameters for sending e-mail. The option includes following settings: e-mail SMTP, e-mail POP3, e-mail Username, e-mail Password, e-mail Receivers.

## E-mail SMTP

Defines the e-mail SMTP server (outgoing mail server).

#### Default: -

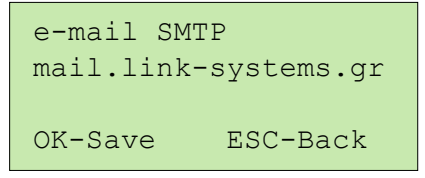

To save the setting press **<OK**>. To exit, without saving, press **<ESC**>.

## E-mail POP3

Defines the e-mail POP3 server (incoming mail server). **Default: -**

```
e-mail POP3
mail.link-systems.gr
OK-Save ESC-Back
```

To save the setting press **<OK>**. To exit, without saving, press **<ESC>**.

## E-mail Username

Defines the e-mail user name of the mail account. **Default: -**

```
e-mail Username
ilog01@testsite.com
OK-Save ESC-Back
```

It is important that you enter the complete e-mail address.

## E-mail Password

Defines the the mail account password. The maximum password length is 20 characters.

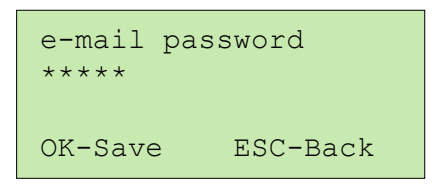

To save the setting press <OK>. To exit, without saving, press <ESC>.

During password entry you see the characters typed in. During normal menu browsing, the password is invisible.

#### **SMTP** authentication

Some SMTP servers require an authetication procedure involving an additional username and password.

Default: No

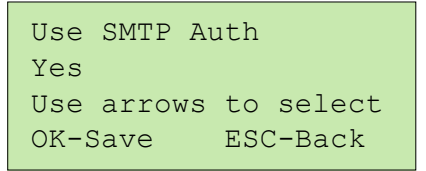

To save the setting press **<OK>**. To exit, without saving, press **<ESC**>.

Select the respective submenus and type in the additional username and password, if they differ from the defaults.

### POP3 authentication

Some SMTP servers require a POP3 authetication procedure involving in some cases an additional username.

Default: No

| Use POP3 A | Auth        |
|------------|-------------|
| Yes        |             |
| Use arrows | s to select |
| OK-Save    | ESC-Back    |
|            |             |

To save the setting press **<OK>**. To exit, without saving, press **<ESC>**. Select the respective submenus and type in an additional username, if a different username from the default one is required.

## E-mail Receivers

You can set up to five email recipients.

```
e-mail Receivers
>e-mail Receiver 1
e-mail Receiver 2
e-mail Receiver 3 v
```

Use the arrow keys to see all options. To select an option press <OK>.

For example for e-mail Receiver 1:

| e-mail Red       | ceiver 1 |  |
|------------------|----------|--|
| george@yahoo.com |          |  |
| OK-Save          | ESC-Back |  |
|                  |          |  |

## 3.6.7 FTP parameters

| Setup | Alarm           | e-mail      |
|-------|-----------------|-------------|
|       | Communication   | FTP         |
|       | Web page        | SMS         |
|       | Digital outputs | Synchr time |

Use this option to set parameters for FTP file transfer of the logged data. You can define up to 2 FTP servers. Only the first server is an active recipient. The second server is used if the connection to server 1 has failed.

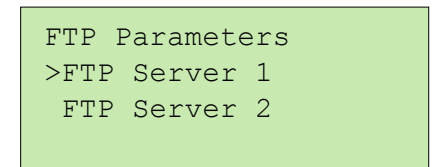

## FTP Server 1

Use this option to set parameters for FTP Server 1.

```
FTP Server 1
>Server 1 Address
User Name
User Password
```

Press **<OK>** to select an option, or **<ESC>** to exit.

#### Server 1 Address

Defines the IP address of the main FTP Server.

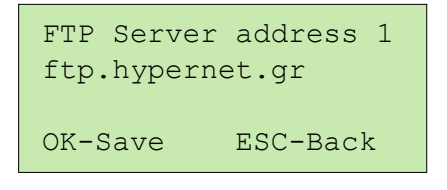

## <u>User Name</u>

Defines the user name for FTP Server 1.

```
FTP User Name 1
administrator
OK-Save ESC-Back
```

To save the setting press <OK>. To exit, without saving, press <ESC>.

## **User Password**

Defines the user password for FTP Server 1.

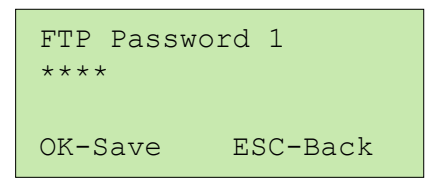

To save the setting press <OK>. To exit, without saving, press <ESC>.

During password entry you see the characters typed in. During normal menu browsing, the password is invisible.

## FTP Port number

Defines the port number for FTP Server 1. Default value is 21.

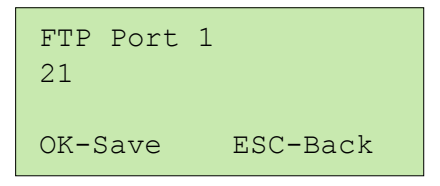

To save the setting press **<OK>**. To exit, without saving, press **<ESC>**.

If a second FTP server is available, apply the same procedure as above to provide parameters for the auxilliary server.

## FTP Path

Defines a path for FTP Server 1. Default value is '.' (ftp root directory). The path name can be maximal 30 characters.

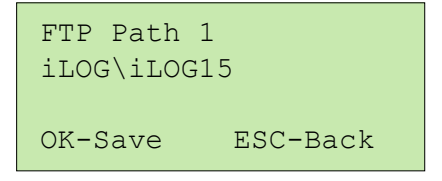

To save the setting press **<OK>**. To exit, without saving, press **<ESC>**. If a second FTP server is available, apply the same procedure as above to provide parameters for the auxilliary server.

## Use Passive Mode

In active mode FTP (default) the client connects to the FTP server's command port, port 21. The server will then connect back to the client's specified data port. In passive mode FTP the client initiates both connections to the server. If passive mode is required, check this option.

### Default: No

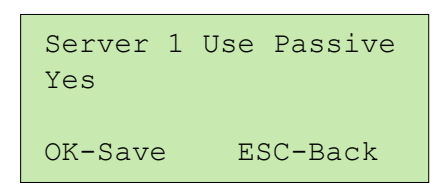

To save the setting press **<OK>**. To exit, without saving, press **<ESC>**.

If a second FTP server is available, apply the same procedure as above to provide parameters for the auxilliary server.

## 3.6.8 GSM

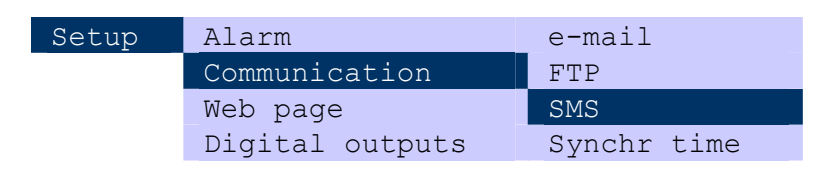

Use this option to set parameters for a GSM modem connected to one of the serial ports (COM1,COM2). The option includes following settings: GSM Port, GSM Pin, GSM Baud, SMS Center, SMS Receivers.

## **GSM Port**

Defines the port used by the GSM modem.

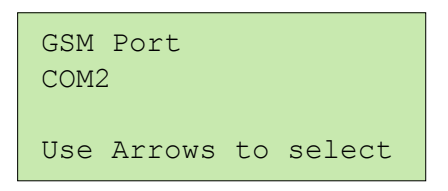

Use the arrows to select an option:

iLOGPlus-LAN: None (default), COM2.

**iLOGPlus-EDM, iLOGPlus-GSM**: none, COM1 (internal modem for iLOGPlus-GSM), COM2.

To save the setting press **<OK>**. To exit, without saving, press **<ESC**>.

## GSM Baud

Defines the port baud rate for the communication with the GSM modem.

Acceptable values are: 4800, 9600, 19200, 38400

### Default: 38400

GSM Modem Baud 19200 Use arrows to select OK-Save ESC-Back Use the arrow keys to select a value.

To save the setting press <OK>. To exit, without saving, press <ESC>.

#### <u>GSM PIN</u>

Defines the GSM pin number (password).

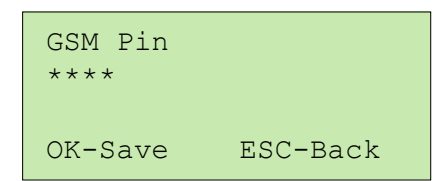

To save the setting press **<OK>**. To exit, without saving, press **<ESC**>.

During pin number entry you see the characters typed in. During normal menu browsing, the pin number is invisible.

### **SMS Center**

Defines the number for the SMS center.

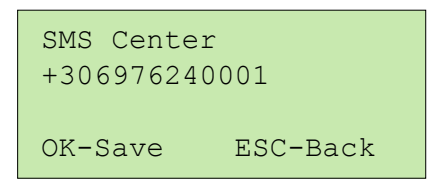

To save the setting press <OK>. To exit, without saving, press <ESC>.

### SMS Receivers

You can set up to five SMS recipients for alarm annunciation. Alarm SMS are sent to all recipients.

```
SMS Receivers
>SMS Receiver 1
SMS Receiver 2
SMS Receiver 3 v
```

Use the **arrow keys** to select an option. To select an option press **<OK>**. For example for SMS Receiver 1:

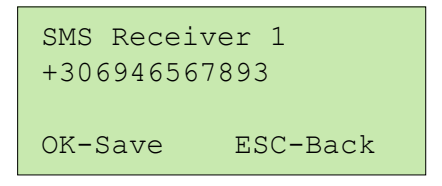

## 3.6.9 Send time synchronization

| Setup | Alarm           | e-mail      |
|-------|-----------------|-------------|
|       | Communication   | FTP         |
|       | Web page        | SMS         |
|       | Digital outputs | Synchr time |

Use this option to define a day time mark, which is used to synchronize the send rate of logged data in the day period.

#### Example:

If you set the send rate (see 3.6.1) to half day (720 min) and 'Synchr time' to 11:30, then one data transmission will occur at 11:30, the following at 23:30 and so on.

#### Default value: 00:00

| Synchroniz       | zation Time |
|------------------|-------------|
| 11:30<br>OK-Save | ESC-Back    |

To save the setting press <**OK**>. To exit, without saving, press <**ESC**>.

## 3.6.10 Internet connect

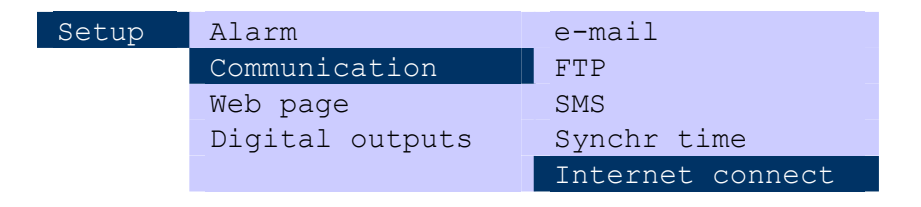

Use this option to enable or disable connection to Internet at start up. Available options: On, Off

Default settings:

| iLOGPlus-LAN:      | On  |
|--------------------|-----|
| iLOGPlus-EDM, GSM: | Off |

Use the arrow keys to select an option.

| Internet connection |           |  |
|---------------------|-----------|--|
| On                  |           |  |
| Use arrows          | to select |  |
| OK-Save             | ESC-Back  |  |

## 3.6.11 Power save

| Setup | Alarm           | FTP              |
|-------|-----------------|------------------|
|       | Communication   | GSM              |
|       | Web page        | Synchr time      |
|       | Digital outputs | Internet connect |
|       |                 | Power save       |

iLOGPlus-EDM and iLOGPlus-GSM control the power supply of the communication section, including the internal or external modem in order to save power for battery operation (Power save='ON'). The communication section is powered up only during data or SMS transmission and once every hour to look for incoming SMS. Use this option to set the preferred supply mode. This parameter should be set to 'OFF' state to enable instant SMS receiving.

### Default: ON

| Power save<br>OFF |           |
|-------------------|-----------|
| Use arrows        | to select |
| OK-Save           | ESC-Back  |

Use the arrow keys to select a value.

To save the setting press <OK>. To exit, without saving, press <ESC>.

## 3.6.12 Serial port configuration

| Setup | Alarm           | GSM              |
|-------|-----------------|------------------|
|       | Communication   | Synchr time      |
|       | Web page        | Internet connect |
|       | Digital outputs | Power save       |
|       |                 | Serial port      |

Use this option to define parameters for the auxilliary serial port (COM 2).

| Serial Port |      |
|-------------|------|
| >Baud rate  |      |
| Set XM Null | Char |
|             |      |

Use the arrow keys to select an option. To select an option press <OK>.

## Baud rate

Use this option to define baud rate for the serial port 2, in case of uploading logged data to a host computer. All other settings are fixed as follows:

Data: 8 bit, parity: none, Stop: 1 bit

Available values are: 4800, 9600, 19200, 38400

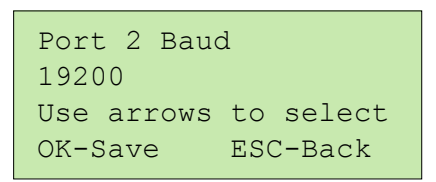

Use the arrow keys to select a value.

To save the setting press **<OK>**. To exit, without saving, press **<ESC>**.

## Set XM Null Char

Use this option to set the XModem protocol **null char** for local communications (ASCII value).

Value range: 0 - 255. Default: 26

Use the arrows to select the appropriate value.

```
XModem Null Char
26
Use arrows to select
OK-Save ESC-Back
```

## 3.7 Web Page

## 3.7.1 Web page password

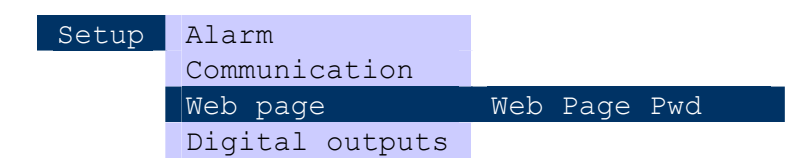

Use this option to set a remote user password for the Web Page.

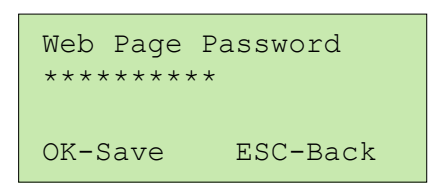

To save the setting press <OK>. To exit, without saving, press <ESC>.

During password entry you see the characters typed in. During normal menu browsing, the password is invisible.

## 3.8 Digital Outputs

## 3.8.1 Digital output mode

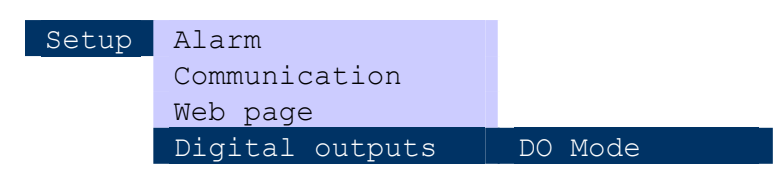

Use this option to select the function mode for digital outputs DO1, DO2. Digital Output Mode.

## Available options: System (Alarm/PreAl), User

## Default: System

**System (Alarm/PreAl):** The outputs are used by the system to monitor prealarm and alarm using a lamp on DO1 and a sirene on DO2.

**User:** The output state of each output is user selectable and can be set remotely over the web page, TCP or SMS command.

Use the arrow keys to select an option.

| Digital Out | puts Mode |
|-------------|-----------|
| System (Ala | rm/PreAl) |
| Use arrows  | to select |
| OK-Save     | ESC-Back  |

## 3.9 Decimal separator

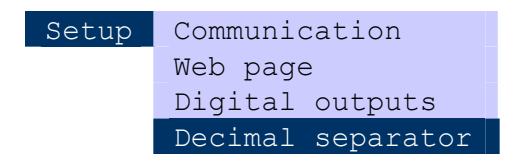

Use this option to select the character for the decimal number separator to be used in the measurements data file (See section 8.1).

Available options: Period(.), Comma (,) Default: Period(.)

Use the arrow keys to select an option.

| Decimal separator |           |  |
|-------------------|-----------|--|
| Comma (,)         |           |  |
| Use arrows        | to select |  |
| OK-Save           | ESC-Back  |  |

# 4. General settings and commissioning

## 4.1 Setting date and time

| Setup           |                  |
|-----------------|------------------|
| Commissioning   | Set RTC          |
| Test comms      | Start web server |
| Connect to host | Clear FIFO       |
| View I/O        | Clear event log  |
| View counters   | Clear counter    |
| View FIFO       | Counter preset   |
|                 | Factory settings |
|                 | Firmware upgade  |

Use this option to preset date and time.

```
Set RTC Time
4 04/01/01 05:19:37
OK-Save ESC-Back
```

The first number indicates the day of the week, as follows:

- 1: Sunday
- 2: Monday
- 3: Tuesday
- 4: Wednesday
- 5: Thursday
- 6: Friday
- 7: Saturday

The date format is day/month/year (DD/MM/YY) and the time format hour:minutes:seconds (HH:MM:SS).

Use the **up arrow** to move the cursor to the right or the **down arrow** to move the cursor to the left. The cursor is blinking to show its position.

Set the current time and press **<OK>** to preset the clock or press **<ESC>** to leave it unchanged and exit.

## 4.2 Starting the web server

| Setup           |                  |
|-----------------|------------------|
| Commissioning   | Set RTC          |
| Test comms      | Start web server |
| Connect to host | Clear FIFO       |
| View I/O        | Clear event log  |
| View counters   | Clear counter    |
| View FIFO       | Counter preset   |
|                 | Factory settings |
|                 | Firmware upgade  |

Use this option to start the web server manually. If the 'Internet connect' parameter (see 3.6.10) is off, it is set to on.

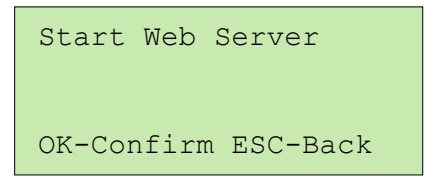

To start the web server press **<OK>**. To exit, without saving, press **<ESC>**. The following message appears on the display during launching:

```
Start Web Server
Please Wait..
OK-Confirm ESC-Back
```

## 4.3 Clear FIFO

| Setup           |                  |
|-----------------|------------------|
| Commissioning   | Set RTC          |
| Test comms      | Start web server |
| Connect to host | Clear FIFO       |
| View I/O        | Clear event log  |
| View counters   | Clear counter    |
| View FIFO       | Counter preset   |
|                 | Factory settings |
|                 | Firmware upgade  |

This option deletes existing logged data and formats the FIFO memory.

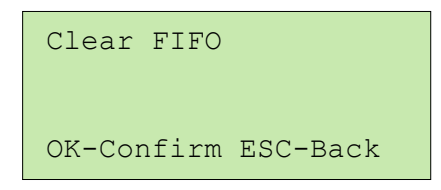

To start FIFO formatting press <**OK**>. To cancel, press <**ESC**>.

```
Format FIFO
319 KB
Please wait..
```

## 4.4 Clear alarm log

| Setup           |                  |
|-----------------|------------------|
| Commissioning   | Set RTC          |
| Test comms      | Start web server |
| Connect to host | Clear FIFO       |
| View I/O        | _Clear alarm log |
| View counters   | Clear event log  |
| View FIFO       | Clear counter    |
|                 | Counter preset   |
|                 | Factory settings |
|                 | Firmware upgade  |

The unit keeps an alarm log file. This option empties the alarm log.

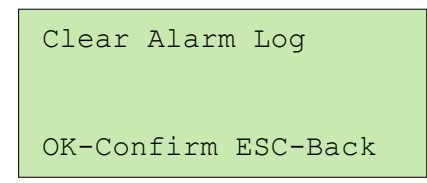

Press <**OK**> to delete existing alarm records. To cancel, press <**ESC**>.

## 4.5 Clear event log

| Setup           |                  |
|-----------------|------------------|
| Commissioning   | Set RTC          |
| Test comms      | Start web server |
| Connect to host | Clear FIFO       |
| View I/O        | Clear alarm log  |
| View counters   | Clear event log  |
| View FIFO       | Clear counter    |
|                 | Counter preset   |
|                 | Factory settings |
|                 | Firmware upgade  |

The unit keeps an event log file containing start up date/time marks, communication errors and related events. This option empties the event log.

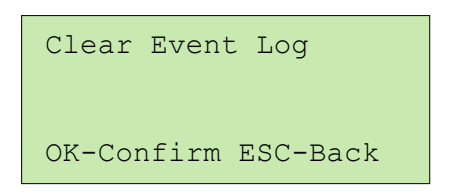

Press **<OK>** to delete existing event records. To cancel, press **<ESC>**.

## 4.6 Clear counter

| Setup           |                  |
|-----------------|------------------|
| Commissioning   | Set RTC          |
| Test comms      | Start web server |
| Connect to host | Clear FIFO       |
| View I/O        | Clear event log  |
| View counters   | Clear counter    |
| View FIFO       | Counter preset   |
|                 | Factory settings |
|                 | Firmware upgade  |

Use this option to clear a counter or totalizer (see 3.4.2). Use the **arrow keys** to select the totalizer.

| Clear | counter |
|-------|---------|
| > DI3 |         |
| DI4   |         |
|       |         |

Press **<OK**> to clear the totalizer. To cancel the entry, press **<ESC**>.

## 4.7 Counter preset

| Setup           |                  |
|-----------------|------------------|
| Commissioning   | Set RTC          |
| Test Test comms | Start web server |
| Connect to host | Clear FIFO       |
| View I/O        | Clear event log  |
| View counters   | Clear counter    |
| View FIFO       | Counter preset   |
|                 | Factory settings |
|                 | Firmware upgade  |

Use this option to set a starting value for a counter or totalizer (see 3.4.2). Use the **arrow keys** to select the counter or totalizer. The current preset value appears below. Type in the new value.

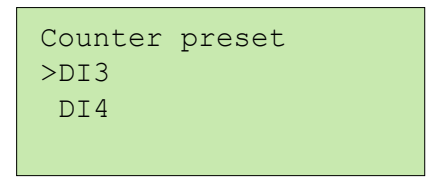

Select counter and press <OK. To cancel, press <ESC>.

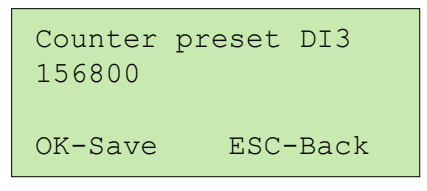

To save the preset value press **<OK>**. To exit, without saving, press **<ESC>**.

## 4.8 Factory settings

| Setup           |                  |
|-----------------|------------------|
| Commissioning   | Set RTC          |
| Test comms      | Start web server |
| Connect to host | Clear FIFO       |
| View I/O        | Clear event log  |
| View counters   | Clear counter    |
| View FIFO       | Counter preset   |
|                 | Factory settings |
|                 | Firmware upgade  |

Use this option to restore all parameters and settings with their default values. All logged data will be erased and the FIFO memory will be formatted.

| WARNING!            |
|---------------------|
| ALL RECORDS WILL    |
| BE DELETED!         |
| OK-Confirm ESC-Back |

Press **<OK>** to confirm or **<ESC>** to cancel.

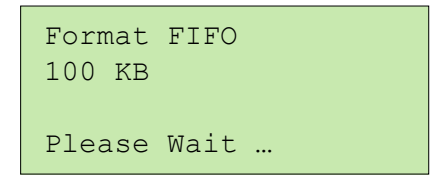

Table 3 contains the default values of all parameters (see Appendix 8.5).

## 4.9 Firmware upgrade

| Setup           |                  |
|-----------------|------------------|
| Commissioning   | Set RTC          |
| Test comms      | Start web server |
| Connect to host | Clear FIFO       |
| View I/O        | Clear event log  |
| View counters   | Clear counter    |
| View FIFO       | Counter preset   |
|                 | Factory settings |
|                 | Firmware upgade  |

Use this option to download new firmware to the unit using a PC connected to the serial port.

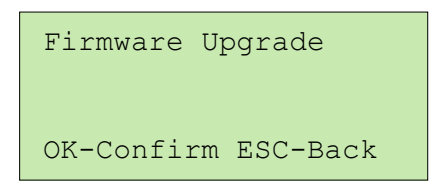

The firmware upgrade is described in Appendix 8.4.

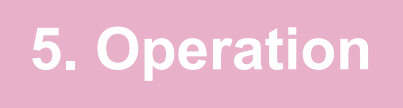

## 5.1 Main screen & key functions

The main sceen displays the channel values.

Deep freezer No 17 C1=-21 °C L=-28.0 H=-10.0 01/11/03 17:09:30

Available key functions

| F1.                                                         | .F8 | Switch the display to channel 18 respectively.                                                                                         |  |
|-------------------------------------------------------------|-----|----------------------------------------------------------------------------------------------------|--|
| Arrow keys Switch the diplay to the next (previous) channel |     | Switch the diplay to the next (previous) channel                                                                                       |  |
| MA                                                          | IN  | Enters the main menu                                                                                                    |  |
| 仓                                                           | ESC | View IP address                                                                                                    |  |
| 仓                                                           | F8  | Alarm acknowledge. After acknowledging, DO2 goes low (Alarm sirene function), while DO1 remains high (Alarm lamp function), see 3.8.1. |  |

## **5.2 Diagnostics**

## 5.2.1 Testing communication

### E-mail

| Commissioning   |             |
|-----------------|-------------|
| Test comms      | email       |
| Connect to host | Alarm email |
| View I/O        | FTP         |
| View counters   | SMS         |
| View FIFO       | Technical   |

Use this option to test e-mail transfer by sending a test e-mail with the logged data to the selected recipients.

| Test Email |          |
|------------|----------|
| OK-Confirm | ESC-Back |

Press <**OK**> to confirm.

```
Test Email
Please wait…
OK-Confirm ESC-Back
```

If the transfer has been completed successfully:

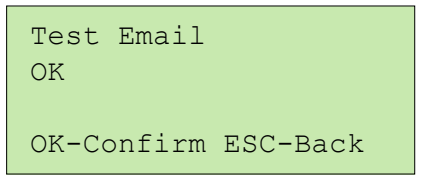

If the transfer has not suceeded:

| Test Email<br>Comm error | -106     |
|--------------------------|----------|
| OK-Confirm               | ESC-Back |

See Appendix 8.7 for details on communication errors.

#### Alarm e-mail

| Commissioning   |             |
|-----------------|-------------|
| Test comms      | email       |
| Connect to host | Alarm email |
| View I/O        | FTP         |
| View counters   | SMS         |
| View FIFO       | Technical   |

Use this option to test e-mail transfer by sending a test e-mail with the current alarms to the selected recipients.

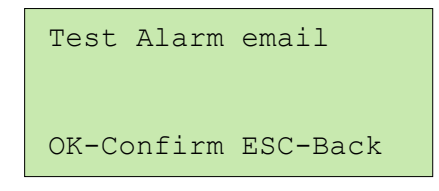

Press **<OK>** to confirm.

Test Alarm email Please wait… OK-Confirm ESC-Back If the transfer has been completed successfully:

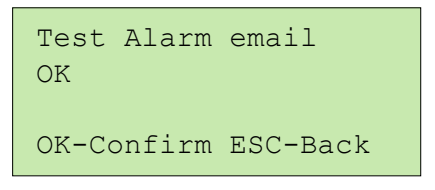

If the transfer has not suceeded:

| Test  | Alarm  | email    |
|-------|--------|----------|
| Comm  | error  | -106     |
| OK-Co | onfirm | ESC-Back |

See Appendix 8.7 for details on communication errors.

### <u>FTP</u>

| Setup           |             |
|-----------------|-------------|
| Commissioning   |             |
| Test comms      | email       |
| Connect to host | Alarm email |
| View I/O        | FTP         |
| View counters   | SMS         |
| View FIFO       | Technical   |

Use this option to test FTP transfer by connecting to the selected FTP server and sending a file with the logged data.

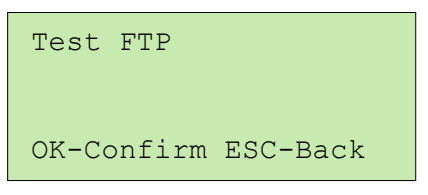

Press <**OK**> to confirm.

| Test FTP<br>Please wait… |   |
|--------------------------|---|
| OK-Confirm ESC-Bac       | k |

If the transfer has been completed successfully:

| Test FTP<br>OK |          |
|----------------|----------|
| OK-Confirm     | ESC-Back |

If the transfer has not suceeded:

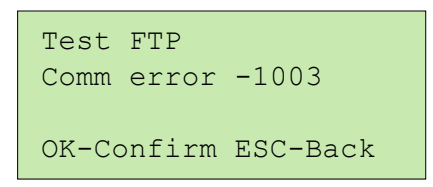

See Appendix 8.7 for details on communication errors.

### <u>SMS</u>

| Setup           |             |
|-----------------|-------------|
| Commissioning   |             |
| Test comms      | email       |
| Connect to host | Alarm email |
| View I/O        | FTP         |
| View counters   | SMS         |
| View FIFO       | Technical   |

Use this option to test FTP transfer by connecting to the selected FTP server and sending a file with the logged data.

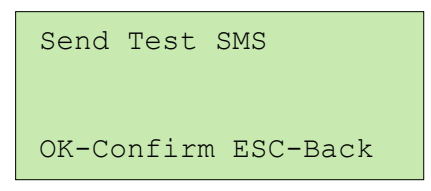

Press **<OK>** to confirm.

| Send Test  | SMS        |
|------------|------------|
| Setting pa | arams…     |
| OK-Confirm | a ESC-Back |

If the transfer has been completed successfully:

| Send<br>OK | Test   | SMS      |
|------------|--------|----------|
| OK-Co      | onfirm | ESC-Back |

If the transfer has not suceeded:

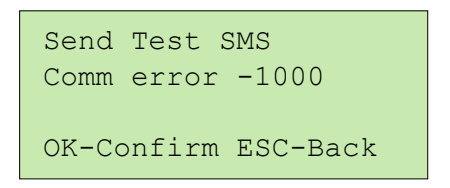

See Appendix 8.7 for details on communication errors.

### **Technical**

| Setup           |             |
|-----------------|-------------|
| Commissioning   |             |
| Test comms      | email       |
| Connect to host | Alarm email |
| View I/O        | FTP         |
| View counters   | SMS         |
| View FIFO       | Technical   |

This option is intended for service purposes. Do not use it.

## 5.2.2 Viewing I/O values and states

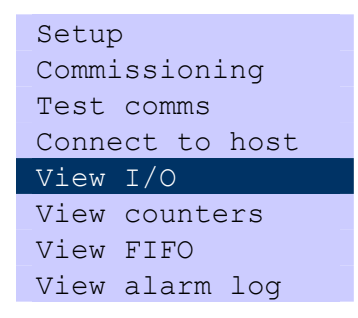

Use this option to view the raw analog values after digitizing and digital I/O states.

Analog raw values of channels 1-6 are displayed:

| C1-2: | 0475  | 1585 |  |
|-------|-------|------|--|
| C3-4: | 4095  | 0001 |  |
| C5-6: | 0000  | 0000 |  |
| Press | any } | key  |  |

Press **<ESC>** to exit or any key to view digital I/O states.

```
DI1-4: 0 0 0 0
DO1-2: 1 1
Press any key..
```

## 5.2.3 Viewing the totalizer values

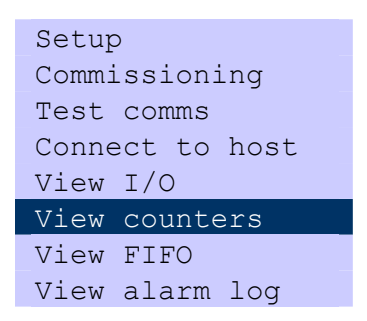

Use this option to view the totalizer values if any configured using the option 3.4.2.

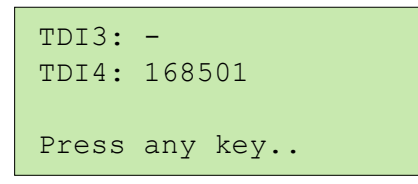

## 5.2.4 Viewing the logged data

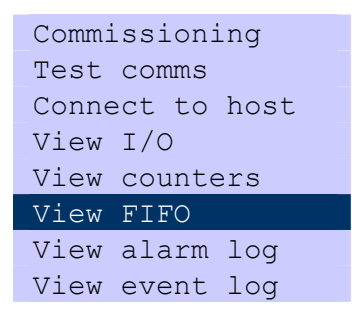

Use this option to view the logged records.

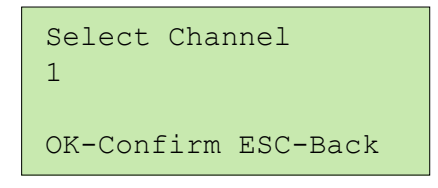

Select a channel by giving the channel number (1-6) and press **<OK**>. To return to previous menu press **<ESC**>. Use the arrow keys to browse to next or previous record.

```
Channel 1
Record:00001/01515
21/11/2003 16:00:06
C1=-19.3 °C
```

Press <**ESC**> to quit.

## 5.2.5 Viewing the alarm log

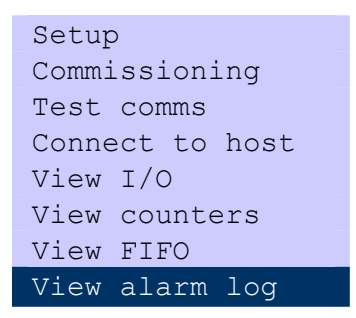

Use this option to view the logged records in the system alarm log.

In case of no alarm records:

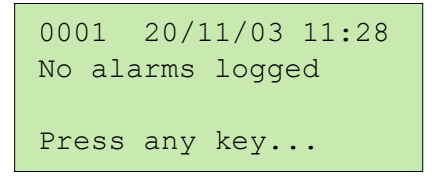

In case of existing alarm records.

| 20/11/03     | 15:51    |  |  |
|--------------|----------|--|--|
| Channel 1    |          |  |  |
| High alarm   |          |  |  |
| ESC-Back Any | key-Next |  |  |

Press any key to view the next record.

Press <**ESC**> to quit.
#### 5.2.6 Viewing the event log

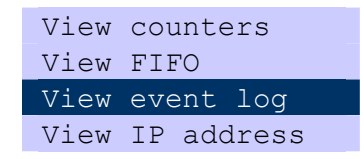

Use this option to view the logged records in the system event log.

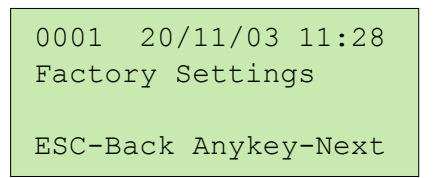

Press any key to view the next record.

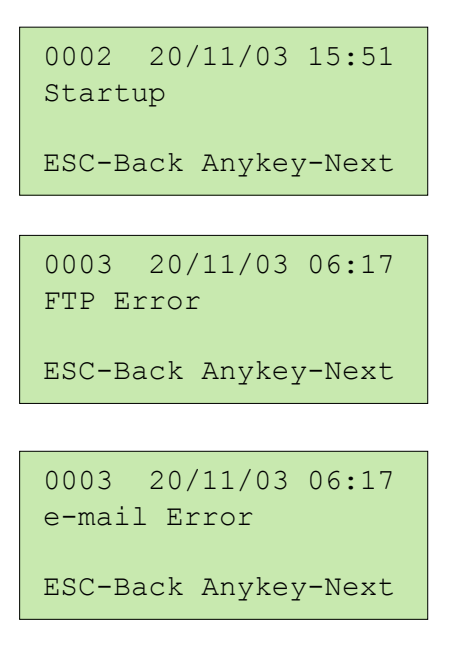

Press <**ESC**> to quit.

#### 5.2.9 View IP address

| View | counters   |
|------|------------|
| View | FIFO       |
| View | event log  |
| View | IP address |
| Test | H/W        |

Use this option to view the IP address (dynamic or static.

```
IP Address
111.222.3.44
Press any key..
```

# 5.3 Connecting to a PC

## 5.3.1 Uploading data

| Setup           |             |
|-----------------|-------------|
| Commissioning   |             |
| Test comms      |             |
| Connect to host | Upload FIFO |
| View I/O        | iLOGPlus    |
|                 | Transporter |
| View counters   |             |
| View FIFO       |             |

Use this option to upload the logged data to a PC.

- Connect the PC to the iLOGPlus unit (See 2.4).
- Set the baud rate of the iLOGPlus serial port (See 3.6.9)

#### PC side:

Launch the Hyperterminal and create a new connection.

|--|

#### Press <**OK**> to create the connection

Select connection type 'Direct to COMx' and press <**OK**>.

| iLog Upload - HyperTerminal       File     Edit       Disc     S       Disc     S |                                                                                                    |  |
|-----------------------------------------------------------------------------------|----------------------------------------------------------------------------------------------------|--|
|                                                                                   | Connect To       ? ×         Isog Upload       Enter details for the phone number that you want to dial:         Country code:       Greece (30)         Arga code:       2310         Phone number:          Cognect using:       Direct to Com1         Wisecom Accelerator Pro 56K [Kt V]          Direct to Com1          Direct to Com1          Direct to Com3          Direct to Com4          Direct to Com4 |  |
| Disconnected Auto detect Auto d                                                   | tect SCROLL CAPS NUM Capture Print echo                                                                                                    |  |

Set the proper parameters for the selected serial port.

| Bits per second: | 38400 |
|------------------|-------|
| Data bits:       | 8     |
| Parity:          | none  |
| Stop bits:       | 1     |
| Flow control:    | None  |

| COM1 Properties           |  |
|---------------------------|--|
| Port Settings             |  |
| Di                        |  |
| Dits per second. 38400    |  |
| Data bits:  8             |  |
| Parity: None              |  |
| Stop bits: 1              |  |
| Elow control None         |  |
| Advanced Partner Defaulte |  |
|                           |  |

Press <**OK**> to proceed. From the Hyperterminal menus, select the 'Transfer  $\rightarrow$  Receive File...' option.

| Isog Upload - HyperTerminal       Ele     Edt       View     Call       Iransfer     Help       Image: Second Second Secon |                                                                                                    | ۵× |
|----------------------------------------------------------------------------------------------------|----------------------------------------------------------------------------------------------------|----|
|                                                                                                    | Place received file in the following folder:       ?         C:\       Browse         Use receiving protocol:       *         Xmodem       *         TK.Xmodem       *         Ymodem-G       *         Zmodem       *         Zmodem       *         Zmodem       * |    |
| Connected 00:00:46 Auto detect                                                                                                    | Auto detect SCROLL CAPS NUM Capture Print echo                                                                                                    | 1. |

Set the protocol option to 'XMODEM'. Specify a path for the data file and the file name.

| Item     Item       Ele     Edet       Yew     Call       Interfer     Help       Image: State     Help |                                                                                                    |  |
|----------------------------------------------------------------------------------------------------|----------------------------------------------------------------------------------------------------|--|
| 말<br>고<br>고                                                                                             | Receive File ? X<br>ace received file in the following folder:<br>Se receiving protocol:<br>modern<br><u>Beceive</u> <u>Close</u> Cancel                                                         |  |
|                                                                                                    | Receive Filename     ?       Xmodem never sends a filename, so you must specify a filename for storing the received file.       Folder:     c:\       Filename:     data.xld       OK     Cancel |  |

The uploading screen appears:

| Isog Upload - HyperTerminal       Elle     Edit       View     Call       Iransfer     Help       Image: Solution State     Image: Solution State | <u> -</u>                                                                                 | 긔뇌 |
|----------------------------------------------------------------------------------------------------|-------------------------------------------------------------------------------------------|----|
|                                                                                                    | Xmodem file receive for iLog Upload       Storing as:       Packet:       Error checking: |    |
|                                                                                                    | Retries:     0     Total retries:     0     File:       Last error:     Throughput:       |    |
|                                                                                                    | Cancel                                                                                    |    |
| Connected 00:02:54 Auto detect                                                                                                    | Auto detect SCROLL CAPS NUM Capture Print echo                                            |    |

#### iLOGPlus side:

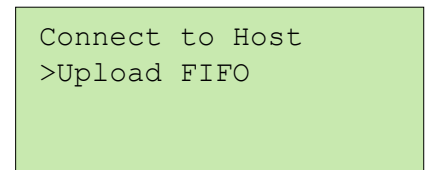

Press <OK> to select the menu.

| Waiting  | for  | receiver |
|----------|------|----------|
| Init Tim | eOut |          |
| Retries: | 001  | _        |
|          |      |          |

#### PC side:

Hyperterminal expects data packets with the CRC error checking option. After a while it switches automatically to the checksum option which is the error checking mode for iLOGPlus. Uploading begins:

| Isog Upload - HyperTerminal       Elle     Edit       View     Call       Iransfer     Help       Image: Second Second Sec |                                                                                                    |                                                | _0× |
|----------------------------------------------------------------------------------------------------|----------------------------------------------------------------------------------------------------|------------------------------------------------|-----|
|                                                                                                    | Inodem file receive for iLog Upload       Storing as:     c:\data.xls       Packet:     27       Error checking:     Retries:       0     Total retries:       3ast error:     No packet | Checksum<br>3 File: 4K<br>Throughput: 2360 bps |     |
|                                                                                                    | :lapsed: 00:00:14                                                                                                    | Cancel gps/bps                                 | *   |
| Connected 00:04:05 Auto detect                                                                                                    | 38400 8-N-1 SCROLL CAPS NU                                                                                                    | M Capture Print echo                           |     |

#### iLOGPlus side:

During uploading:

| Uploading Data    |
|-------------------|
| Packs sent:001    |
| Curr Pack Err:000 |
|                   |

If the connection fails:

| Press any key |  |
|---------------|--|

# 5.3.2 Using iLOGPlus Transporter for exchanging parameters

| Setup           |                |
|-----------------|----------------|
| Commissioning   |                |
| Test comms      |                |
| Connect to host | Upload FIFO    |
| View I/O        | iLOGPlus       |
|                 | _Transporter _ |
| View counters   |                |
| View FIFO       |                |

Use this option to connect to the iLOGPlus Transporter application (Firmware > 2.0 is required!). iLOGPlus Transporter supports:

- Reading of the current device configuration.
- Uploading a user configurated parameter file to the iLOGPlus device.
- Downloading the FIFO data in a PC file.
- Archiving configurations in a data base file and reporting.

## 5.4 Hardware test procedures

| View | counters   |
|------|------------|
| View | FIFO       |
| View | event log  |
| View | IP address |
| Test | H/W        |

This option is intended for service purposes and requires special test equipment. **Do not use it!** 

# 5.5 Remote control

There are two ways to control the iLOGPlus unit remotely:

- Using the TCP commands
- Using SMS commands

#### 5.5.1 TCP commands

TCP (SOAP) commands can be used to communicate on-line with the iLOGPlus unit by means of TCP packets after opening a socket connection.

The unit should have a static IP address and be connected to the internet (see 3.6.10), for using this option. Section 8.5 contains a table with the available TCP commands.

#### 5.5.2 SMS commands

SMS commands can be applied if the hardware meets the requirements and the respective settings are selected. Section 8.5 contains a table with the available SMS commands.

ILOGPLUS-GSM supports SMS receiving through the internal GSM modem.

iLOGPlus-EDM supports SMS receiving with a GSM modem attached on one of the two serial ports (COM1 or COM2).

ILOGPLUS-LAN supports SMS receiving with a GSM modem attached on the auxilliary serial port (COM2).

Following settings must be made to enable SMS receiving:

- Setup/Communication/GSM: Set the parameters GSM port, GSM Baud, GSM PIN, SMS center, SMS recipients (See 3.6.8). Only GSM port must be set for iLOGPlus-GSM (COM1). iLOGPlus accepts SMS commands only from users listed in the SMS recipients list!
- Setup/Communication/Power save: The Power Save parameter must be set to 'Off' to enable <u>instant</u> SMS receiving (See 3.6.11). If Power save is 'ON', incoming SMS are served once every hour.

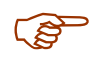

SMS receiving is enabled one minute after power up. All received SMS messages, during this startup period, are deleted.

# 6. Specifications

| Protection                                                  | IP40                                                                                                    |
|-------------------------------------------------------------|----------------------------------------------------------------------------------------------------|
| Temperature range                                           | -10°C, +55°C, operating                                                                                                    |
| Dimensions                                                  | 154 x 84 x 38 mm                                                                                                    |
| Weight                                                      | 0.3 kg                                                                                                    |
| Display                                                     | LCD 4x20 characters, backlight                                                                                                    |
| Keyboard                                                    | membrane, 15 buttons                                                                                                    |
| Mounting                                                    | Suspension element with snap-in locking device, Optional DIN rail mounting kit.                                                                                                    |
| Supply voltage<br>iLOGPlus unit<br>SCT-04E-12<br>SCT-04E-24 | 12 30 VDC<br>12 15 VDC<br>24 27 VDC                                                                                                    |
| Supply current<br>ILOGPLUS unit<br>SCT-04E-12<br>SCT-04E-24 | LAN: 110 mA (150 max), EDM : 50 mA (110 max),<br>GSM : 50mA (2 A max)<br>10 mA (100 mA max)<br>10 mA (100 mA max)                                                                                                    |
| Analog inputs<br>ILOGPLUS unit<br>SCT-04E                   | 4, resolution 12 bit<br>AI 1, 2 → Gain: 3.917 (low), 10 (High)<br>AI 3, 4 → Gain: 3.917<br>0-20mA /4-20mA: Input resistance = $50\Omega$<br>AD592: Input resistance = 2.7 KΩ                                                                     |
| Digital inputs                                              | 4, pull, GNDVcc                                                                                                    |
| Digital outputs<br>ILOGPLUS unit<br>SCT-04E-0-x             | 2, open collector, 30V/100mA<br>2, relay, 250V, 10A                                                                                                    |
| Serial port (COM2)                                          | Baud rate: 4800 to 38400 bps                                                                                                    |
|                                                             | Protocols: XMODEM (Checksum), SMS                                                                                                    |
| Main communication                                          | ILOGPLUS-LAN: Ethernet LAN, 10BaseT                                                                                                    |
| port (COM1)                                                 | ILOGPLUS-EDM: RS232 serial port                                                                                                    |
|                                                             | ILOGPLUS-GSM: GSM/GPRS modem internally connected to COM1                                                                                                    |
|                                                             | Protocols: General Internet Protocols (IP, TCP, DNS, POP3, HTTP, FTP, Web server)                                                                                                    |
| Interfaces                                                  | iLOGPlus-LAN: RJ45 Ethernet connector (COM1)                                                                                                    |
|                                                             | iLOGPlus-EDM: 9 pin D-connector (COM1), 6 pin mini Western socket (Modem power supply control)                                                                                                    |
|                                                             | iLOGPlus-GSM: SMA connector for GSM antenna                                                                                                    |
|                                                             | Power, I/O, COM2: 25 pin D-connector                                                                                                    |
| Log Memory                                                  | FIFO, approx. 10000 records (512K SRAM), power fail safe                                                                                                    |
| Pulse counting                                              | <ul> <li>2 (DI3, DI4), 100Hz, 4 byte</li> <li>Frequency measurement in the range of 0-32 Hz (L).</li> <li>Frequency measurement in the range of 0-3.2 KHz (H).</li> <li>Totalizing function up to 4,294,967,295 with preset and clear</li> </ul> |

| SMS communication              | Alarm messaging in GSM Text Format in conjunction with external GSM modem (iLOGPlus-LAN)                      |
|--------------------------------|----------------------------------------------------------------------------------------------------|
| Web server                     | HTML pages (32 KB max)                                                                                        |
| GSM Features<br>(iLOGPlus-GSM) | Output power: Class 4 (2W at 850, 900 MHz) Class 1 (1W at 1800, 1900 MHz)<br>GPRS: Compliant with SMG32 (R97) |

Table 4

# 7. Troubleshooting

| Display remains black after power on                                                        | <ul> <li>Check power connection</li> <li>Check for reverse polarity</li> <li>Check fuse (1A) on SCT-04E adaptor.</li> <li>Read chapter 2.2.1</li> </ul>                                                                                                    |
|---------------------------------------------------------------------------------------------|----------------------------------------------------------------------------------------------------|
| After power on DO1, DO2 outputs get high.                                                   | <ul> <li>Press <shift-f8> to acknowledge alarm.</shift-f8></li> <li>Set the appropriate alarm limits and alarm modes for the analog channels and digital inputs (see chapter 3.4.1, 3.4.3, 3.5)</li> </ul>                                                                                             |
| The analog values seem not to be correct.                                                   | <ul> <li>Check sensor cabling and jumper settings for<br/>the corresponding channel on the SCT-04E<br/>adaptor (see 2.2.2)</li> <li>Set the correct analog channel measurement<br/>parameters (see 3.4.1).</li> <li>Use the calibration option to correct sensor<br/>deviations (see 3.4.1)</li> </ul> |
| No records are logged.                                                                      | <ul> <li>Channel loggings are probably disabled.</li> <li>Check and set parameters for logging (See 3.3.2, 3.3.1)</li> </ul>                                                                                                    |
| E-mail or FTP transfer fail when using the according test option (See 5.1.1, 5.1.2, 5.1.3). | <ul> <li>Check the cable connection to Ethernet (see 2.3).</li> <li>Check and set the internet parameters (see 3.6.4)</li> <li>For automatic data transfer set the parameters in 3.6.1, 3.6.2, 3.6.3 and 3.6.8.</li> </ul>                                                                             |
| Alarm SMS fail when using the according test option (See 5.1.4).                            | <ul> <li>Check the GSM modem cabling and the GSM antenna (see chapter 2.5)</li> <li>Check the GSM parameters (see chapter 3.6.7)</li> </ul>                                                                                                    |
| Cannot select digital input DI3 or DI4 for counting.                                        | • The input is probably used for conditional logging of the corresponding analog channel (see 3.3.2)                                                                                                    |
| Alarm annunciation switches frequently between on and off state.                            | <ul> <li>Find the alarm source by viewing the current channel values.</li> <li>Disable alarm annunciation for unused channels.</li> <li>Set a higher alarm deadband value for a specific analog cahannel (see 3.5.3)</li> </ul>                                                                        |

#### Table 5

# 8. Appendix

# 8.1 Data transfer formats

#### 8.1.1 File name

The files are named according to the following convention:

Station Name\_MMDD\_hhmm MM: month, DD: day, hh: hour, mm: minute Example: iLOGPlus01\_0424\_1222.xls

#### 8.1.2 File format

The TSV format (**Tab separated format**) is used for data file transfer. **Two channels logged in one record** 

| Station   | iLOGPlus01 | 4.1    |      |        |        |     |     |     |     |
|-----------|------------|--------|------|--------|--------|-----|-----|-----|-----|
| Al1       | Temp 1     |        |      |        |        |     |     |     |     |
| AI2       | Temp 2     |        |      |        |        |     |     |     |     |
| DI1       | Chiller1   |        |      |        |        |     |     |     |     |
| DI4       | Chiller4   |        |      |        |        |     |     |     |     |
| DATE      | TIME       | AI1    | Al2  | ALARM1 | ALARM2 | DI1 | DI2 | DI3 | DI4 |
| 24/4/200  | 4 11:15:00 | ) -3.1 | -4.6 |        |        | 0   | 0   | 0   | 1   |
| 24/4/200  | 4 11:30:00 | ) -2.9 | -4.2 |        |        | 0   | 0   | 0   | 1   |
| 24/4/200  | 4 11:45:00 | ) -3.0 | -4.7 |        |        | 0   | 0   | 0   | 1   |
| 24/4/200  | 4 12:00:00 | ) -2.8 | -4.5 |        |        | 0   | 0   | 0   | 1   |
| 24/4/200  | 4 12:15:00 | ) -3.2 | -4.6 |        |        | 0   | 0   | 0   | 1   |
| ALARM LIS | ST         |        |      |        |        |     |     |     |     |
|           |            | CHANNE |      |        |        |     |     |     |     |
| DATE      | TIME       | L      | TYPE |        |        |     |     |     |     |
| 24/4/2004 | 40.45.50   |        |      |        |        |     |     |     |     |

|           |      |          | •••••• |      |
|-----------|------|----------|--------|------|
| DATE      | TIME |          | L      | TYPE |
| 24/4/2004 | ŀ    | 12:15:56 | DI4    | L    |
| 24/4/2004 | ŀ    | 12:17:26 | DI1    | Н    |
| 24/4/2004 | ŀ    | 12:18:30 | Al1    | Н    |
| 24/4/2004 | ŀ    | 12:18:34 | Al2    | Н    |
| 24/4/2004 | ŀ    | 12:19:24 | Al1    | А    |
| 24/4/2004 | ŀ    | 12:19:24 | Al2    | А    |
| 24/4/2004 | ŀ    | 12:19:24 | DI1    | А    |
| 24/4/2004 | ŀ    | 12:19:24 | DI4    | А    |
| 24/4/2004 | ŀ    | 12:20:00 | DI1    | Н    |
| 24/4/2004 | ŀ    | 12:20:00 | DI4    | L    |
| 24/4/2004 | ŀ    | 12:20:54 | DI1    | А    |
| 24/4/2004 | ŀ    | 12:20:54 | DI4    | А    |

#### Separated logging

| Station    | iLOGPlus01           | 4.1     |       |       |     |     |     |     |
|------------|----------------------|---------|-------|-------|-----|-----|-----|-----|
| AI1<br>AI2 | Temp 1<br>Temp 2     |         |       |       |     |     |     |     |
| DI1<br>DI4 | Chiller1<br>Chiller2 |         |       |       |     |     |     |     |
| DATE       | TIME                 | CHANNEL | VALUE | ALARM | DI1 | DI2 | DI3 | DI4 |
| 24/4/2004  | 13:15:00             | 1       | -4.2  |       | 0   | 0   | 0   | 1   |
| 24/4/2004  | 13:15:00             | 2       | -8.4  |       | 0   | 0   | 0   | 1   |
| 24/4/2004  | 13:30:00             | 1       | -3.8  |       | 0   | 0   | 0   | 1   |
| 24/4/2004  | 13:30:00             | 2       | -9.2  | Н     | 0   | 0   | 0   | 1   |
| 24/4/2004  | 14:00:00             | 1       | -3.9  |       | 0   | 0   | 0   | 1   |
| 24/4/2004  | 4:00:00              | 2       | -6.8  |       | 0   | 0   | 0   | 1   |
| ALARM L    | IST                  |         |       |       |     |     |     |     |
| DATE       | TIME                 | CHANNEL | TYPE  |       |     |     |     |     |
| 24/4/2004  | 13:15:56             | DI4     | L     |       |     |     |     |     |
| 24/4/2004  | 13:17:26             | DI1     | н     |       |     |     |     |     |
| 24/4/2004  | 13:18:30             | AI1     | н     |       |     |     |     |     |
| 24/4/2004  | 13:19:24             | AI1     | А     |       |     |     |     |     |
| 24/4/2004  | 13:19:24             | DI1     | А     |       |     |     |     |     |
| 24/4/2004  | 13:19:24             | DI4     | А     |       |     |     |     |     |
| 24/4/2004  | 13:20:00             | DI1     | Н     |       |     |     |     |     |
| 24/4/2004  | 13:20:00             | DI4     | L     |       |     |     |     |     |
| 24/4/2004  | 13:20:54             | DI1     | А     |       |     |     |     |     |
| 24/4/2004  | 13:20:54             | DI4     | А     |       |     |     |     |     |

# 8.1.3 Alarm annunciation

#### Alarm message (e-mail body, SMS)

iLOGPlus-Test Channel 2 High Alarm

#### Alarm aknowledgment report message (e-mail body, SMS)

iLOGPlus-Test 3 alarms acknowledged (channels: 1, 2, 3)

# 8.2 Parameter default values

| Parameter                      | Default Value                                   |  |  |  |
|--------------------------------|-------------------------------------------------|--|--|--|
| Unit Name                      | iLOGPlus01                                      |  |  |  |
| Unit Description               | iLOGPlus telemetry unit                         |  |  |  |
| Channel x Description          | Channel x                                       |  |  |  |
| Unit                           | (none)                                          |  |  |  |
| Scale Low                      | 0                                               |  |  |  |
| Scale High                     | 4095                                            |  |  |  |
| Alarm Low                      | 0                                               |  |  |  |
| Alarm High                     | 4095                                            |  |  |  |
| Calibration                    | 0                                               |  |  |  |
| Gain                           | Low                                             |  |  |  |
| Counting mode                  | - (disabled)                                    |  |  |  |
| Alarm mode                     | Delayed (all channels)                          |  |  |  |
| Prealarm                       | 0                                               |  |  |  |
| Alarm Dead Band                | 0.5                                             |  |  |  |
| Alarm Delay                    | 0                                               |  |  |  |
| Logging Mode                   | All                                             |  |  |  |
| Log Channels                   | All enabled                                     |  |  |  |
| Log Value                      | Average                                         |  |  |  |
| Logging Rate                   | 900 (15 minutes)                                |  |  |  |
| Sending Rate                   | 1440 minutes (24 hours)                         |  |  |  |
| Sending Mode                   | E-mail and FTP disabled                         |  |  |  |
| Alarm send mode                | E-mail and SMS disabled                         |  |  |  |
| IP Address (LAN)               | 192.168.1.45                                    |  |  |  |
| DNS, Gateway (iLOGPlus-LAN)    | 0.0.0.0                                         |  |  |  |
| Subnet Mask (LAN)              | 255.255.255.0                                   |  |  |  |
| Modem type                     | iLOGPlus-EDM: Hayes, iLOGPlus-GSM: GSM P2       |  |  |  |
| ISP Phone No (EDM, GSM)        | -                                               |  |  |  |
| ISP Username, Password         | -                                               |  |  |  |
| Modem Init string (Hayes only) | AT&FE0X0L3                                      |  |  |  |
| e-mail SMTP, POP3              | -                                               |  |  |  |
| e-mail User Name, Password     | -                                               |  |  |  |
| e-mail Receivers               | -                                               |  |  |  |
| SMTP Auth                      | No                                              |  |  |  |
| POP3 Auth                      | No                                              |  |  |  |
| FTP Server x Address           | -                                               |  |  |  |
| FTP User Name, Password, x     | -                                               |  |  |  |
| FTP Port x                     | 21                                              |  |  |  |
| Use Passive Mode x             | No                                              |  |  |  |
| Synchronization time           | 00:00                                           |  |  |  |
| Power save                     | ON                                              |  |  |  |
| GSM port                       | none                                            |  |  |  |
| GSM Baud (COM1)                | 38400 (Fixed by iLOGPlus-GSM)                   |  |  |  |
| Other SMS parameters           | -                                               |  |  |  |
| Web Sever mode                 | iLOGPlus-LAN: Always on, iLOGPlus-EDM, GSM: Off |  |  |  |
| COM2 baud rate                 | 38400                                           |  |  |  |
| XM Null Char                   | 26                                              |  |  |  |
| Menu password                  | 2466 (fixed)                                    |  |  |  |
| Firmware upgrade password      | 13579 (fixed)                                   |  |  |  |

#### Table 7

## 8.3 Analog measurements

### 8.3.1 Signal conditioning circuits

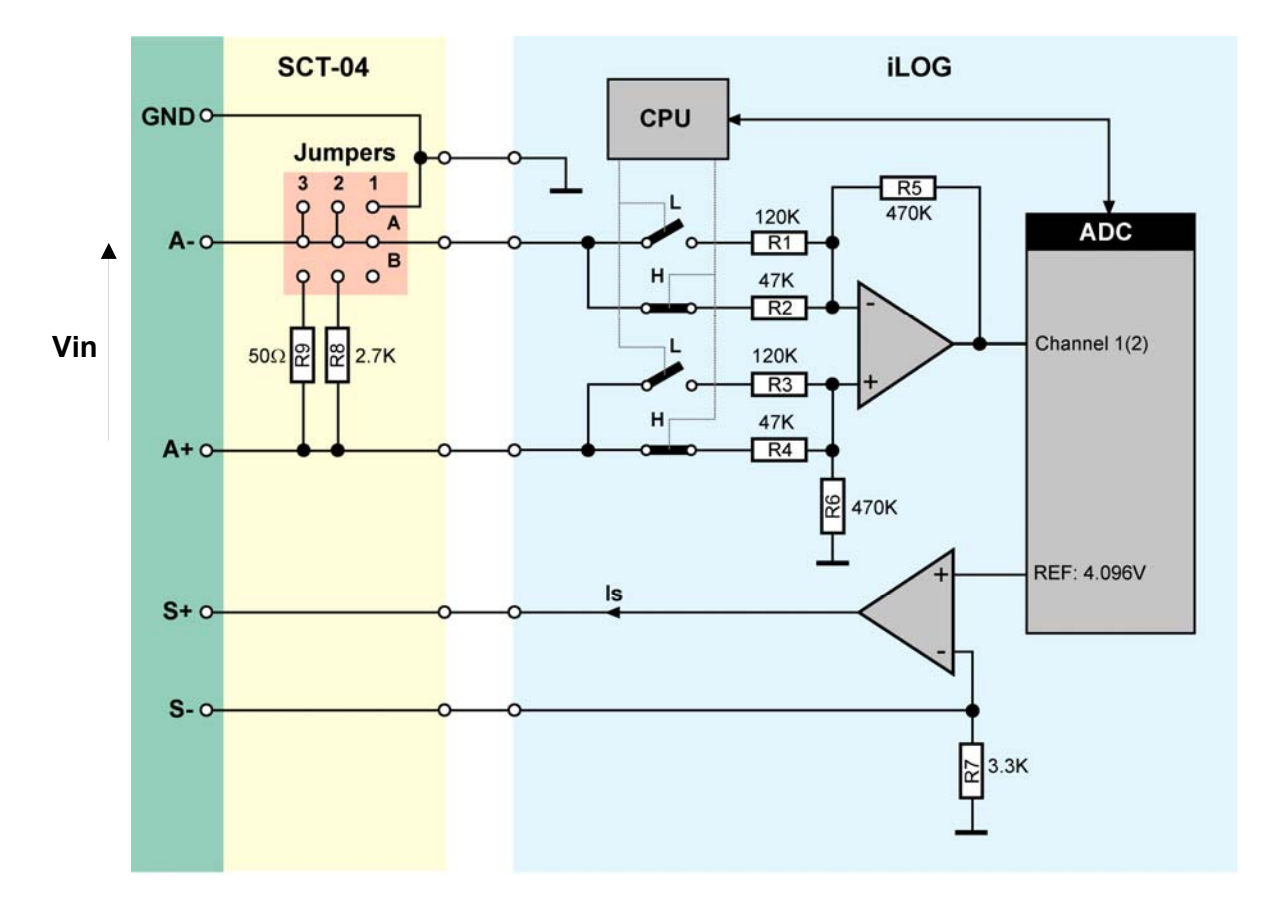

Channels 1, 2

Analog channels 1, 2 feature switchable gain and a current source (S+, S-) for driving current through variable resistance sensors (RTD, strain gauges, etc.) The A/D converter uses a voltage reference of 4.096V.

The A/D converter uses a voltage reference of 4.096V

#### High gain (H switches closed, L switches open)

The ADC input voltage is calclulated by the formula:

#### Vadc=Vin \* R5/R2= Vin \* 10

Low gain (L switches closed, H switches open)

The ADC input voltage is calclulated by the formula:

Vadc=Vin \* R5/R1= Vin \* 3.917

Example:

Vin= 243.5 mV, Gain= High

Vadc= 2.435 V, Raw digital value= 2435

The current driven by the current source is calculated by the formula:

#### Is=Vref/R7=1.24 mA

#### Channels 3, 4

![](_page_87_Figure_1.jpeg)

Analog channels 3, 4 feature fixed gain. The ADC input voltage is calclulated by the formula:

Vadc=Vin \* R4/R1= Vin \* 3.917

Example:

Vin= 612.3 mV, Gain= High Vadc= 2.398 V, Converted value= 2398

## 8.3.2 Applications

Connecting a PT100 temperature sensor (-50..595 °C)

![](_page_87_Figure_8.jpeg)

#### Channel setup for the main unit:

PT100 is a resistive sensor with almost linear characteristic in the range of -30 to 120 °C. Measurement is accomplished by driving a current of 1.24 mA through the sensor and measuring the voltage drop across it. The internal current source is used for the sensor supply.

The PT100 resistance is 100 $\Omega$  at 0 °C and 138.5  $\Omega$  at 100 °C. The resistance change in this almost linear section is 0.385  $\Omega$  /°C. Using this scaling factor and assuming an overall linear characteristic:

The input voltage drop at -50 °C is: Vin= (100-0.385\*50)  $\Omega$  \* 0.00124 A = 0.1001 V Vadc = 100.1 mV \* Gain = 100.1 mV \* 10 = 1001 mV The converted value is 1001. Set the Sensor low parameter to this value. The voltage drop at 595 °C is: Vin= (100+0.385\*595)  $\Omega$  \* 0.00124 A = 0.408053 V Vadc = 408.1 mV \* Gain = 408.1 mV \* 10 = 4081 mV The converted value is 4081. Set the Sensor high parameter to this value.

| Scale low | Scale high | Sensor low | Sensor high | Gain | Linearization |
|-----------|------------|------------|-------------|------|---------------|
| -50 °C    | 595 °C     | 1001       | 4081        | High | PT100         |

**RTD Excitation** 

ON

#### Channel setup for the GE-AI-4 expansion unit:

The excitation current of the internal current source is 2 mA.

The input voltage drop at -50 °C is:

Vin= (100-0.385\*50) Ω \* 0.002 A = 0.1615 V

Vadc = 161.5 mV \* Gain = 161.5 mV \* 3.931 = 635 mV

The converted value is 635. Set the Sensor low parameter to this value.

The voltage drop at 595 °C is:

Vin= (100+0.385\*595) Ω \* 0.002 A = 0.658 V

Vadc = 658 mV \* Gain = 658 mV \* 3.931 = 2587 mV

The converted value is 2587. Set the Sensor high parameter to this value.

| Scale low | Scale high | Sensor low | Sensor high | Gain | Linearization |
|-----------|------------|------------|-------------|------|---------------|
| -50 °C    | 595 °C     | 635        | 2587        | High | PT100         |

RTD Excitation

#### Connecting a AD592 temperature sensor

![](_page_89_Figure_1.jpeg)

#### Channel setup for the main unit:

The AD592 is an integrated circuit temperature transducer that provides an output current proportional to absolute temperature. For a wide range of supply voltages the transducer acts as a high impedance temperature dependent current source of 1  $\mu$ A/K.

The AD592 delivers 248  $\mu$ A at –25 °C. The jumper settings on SCT-04E drive this current through the 2.7K (R8) resistor. The voltage drop at –25 °C is:

Vin= 0.000248 A \* 2700 Ω = 669.6 mV

Vadc = 669.6 mV \* Gain = 669.6 mV \* 3.917 = 2623 mV

The converted value is 2623. Set the Sensor low parameter to this value.

The sensor delivers 378  $\mu A$  at 105 °C. The voltage drop at 105 °C is: Vin= 0.000378 A \* 2700  $\Omega$  = 1020.6 mV

Vadc = 1020.6 mV \* Gain = 1020.6 mV \* 3.917 = 3.997.7 mV

The converted value is 3998. Set the Sensor high parameter to this value.

| Scale low | Scale high | Sensor low | Sensor high | Gain | Linearization |
|-----------|------------|------------|-------------|------|---------------|
| -25°C     | 105 °C     | 2623       | 3998        | Low  | none          |

#### Channel setup for the GE-AI-4 expansion unit:

With a 2K7 external resistor (recommended):

The AD592 delivers 248 µA at -25 °C.

Vin= 0.000248 A \* 2700 Ω = 669.6 mV

Vadc = 669.6 mV \* Gain = 669.6 mV \* 3.931 = 2632 mV

The converted value is 2632. Set the Sensor low parameter to this value.

The sensor delivers 378 µA at 105 °C.

Vin= 0.000378 A \*  $2700 \Omega$  = 1020.6 mV

Vadc = 1020.6 mV \* Gain = 1020.6 mV \* 3.931 = 4012 mV

The converted value is 4012. Set the Sensor high parameter to this value.

| Scale low | Scale high | Sensor low | Sensor high | Gain | Linearization |
|-----------|------------|------------|-------------|------|---------------|
| -25°C     | 105 °C     | 2632       | 4012        | Low  | none          |

With a 2K0 external resistor:

The AD592 delivers 248  $\mu$ A at -25 °C. Vin= 0.000248 A \* 2000  $\Omega$  = 496 mV Vadc = 496 mV \* Gain = 496 mV \* 3.931 = 1950 mV

The converted value is 1950. Set the Sensor low parameter to this value.

The sensor delivers 378  $\mu$ A at 105 °C. Vin= 0.000378 A \* 2000  $\Omega$  = 756 mV Vadc = 756 mV \* Gain = 756 mV \* 3.931 = 2972 mV The converted value is 2972. Set the Sensor high parameter to this value.

|  |  | • • |  |
|--|--|-----|--|
|  |  |     |  |
|  |  |     |  |
|  |  |     |  |
|  |  |     |  |
|  |  |     |  |

| Scale low | Scale high | Sensor low | Sensor high | Gain | Linearization |
|-----------|------------|------------|-------------|------|---------------|
| -25°C     | 105 °C     | 1950       | 2972        | Low  | none          |

#### Connecting a 4-20mA pressure sensor

![](_page_90_Figure_7.jpeg)

#### Channel setup for the main unit:

The sensor delivers 4 mA at 0 bar and 20 mA at 10 bar. The jumper settings on SCT-04E drive the current through the  $50\Omega$  (R9) resistor. The voltage drop at 0 bar is:

Vin= 0.004 A \* 50 Ω = 0.2 V

Vadc = 200 mV \* Gain = 200 mV \* 3.917 = 783.4 mV

The converted value is 783. Set the Sensor low parameter to this value.

The sensor delivers 20 mA at 10 bar. The voltage drop at 10 bar is:

Vin= 0.020 A \* 50  $\Omega$  = 1 V

Vadc = 1000 mV \* Gain = 1000 mV \* 3.917 = 3917 mV

The converted value is 3917. Set the Sensor high parameter to this value.

| Scale low | Scale high | Sensor low | Sensor high | Gain | Linearization |
|-----------|------------|------------|-------------|------|---------------|
| 0 bar     | 10 bar     | 783        | 3917        | Low  | none          |

#### Channel setup for the GE-AI-4 expansion unit:

Vin= 0.004 A \* 50 Ω = 0.2 V Vadc = 200 mV \* Gain = 200 mV \* 3.931 = 786.2 mV The converted value is 786. Set the Sensor low parameter to this value.

The sensor delivers 20 mA at 10 bar. The voltage drop at 10 bar is: Vin= 0.020 A \* 50  $\Omega$  = 1 V Vadc = 1000 mV \* Gain = 1000 mV \* 3.931 = 3931 mV

The converted value is 3931. Set the Sensor high parameter to this value.

| Scale low | Scale high | Sensor low | Sensor high | Gain | Linearization |
|-----------|------------|------------|-------------|------|---------------|
| 0 bar     | 10 bar     | 786        | 3931        | Low  | none          |

# 8.4 SOAP & SMS commands

SOAP commands can be used to communicate on-line with the iLOGPlus unit with TCP packets after opening a socket connection.

# The SOAP commands are in ASCII format. The command parts are separated with ',' and terminated with a carriage return (ASCII 13).

Use a TELNET terminal application to verify the use of the SOAP commands.

The TCP port number of iLOGPlus is 14473.

Example: TELNET 192.168.1.45 14473

All SOAP commands, except command 0400, can also be given via SMS (Firmware Version >1.6)

#### 8.4.1 Viewing system parameters

The general format for reading commands is:

#### Command ID<CR>

| Testing | g Communications |  |
|---------|------------------|--|
| 0000    | Echo             |  |

| Station Characteristics |                         |  |  |
|-------------------------|-------------------------|--|--|
| 0001                    | Get Station Name        |  |  |
| 0002                    | Get Station Description |  |  |
| 0003                    | Get Firmware Version    |  |  |

| Analog | Analog Input Properties             |        |  |  |  |
|--------|-------------------------------------|--------|--|--|--|
| 0020   | Get Al Channel Usage                | 0020,A |  |  |  |
| 0021   | Get AI Channel Description          | 0021,A |  |  |  |
| 0022   | Get AI Channel Unit                 | 0022,A |  |  |  |
| 0023   | Get Al Channel Scale                | 0023,A |  |  |  |
| 0024   | Get AI Channel Sensor Scale         | 0024,A |  |  |  |
| 0025   | Get AI Channel Calibration Value    | 0025,A |  |  |  |
| 0026   | Get AI Channel Gain                 | 0026,A |  |  |  |
| 0027   | Get AI Channel Linearization Method | 0027,A |  |  |  |
| 0028   | Get Al Channel Log Value            | 0028,A |  |  |  |
| 0029   | Get AI Channel Alarm Levels         | 0029,A |  |  |  |
| 0030   | Get AI Channel Alarm Mode           | 0030,A |  |  |  |

| Digital Input Properties |                            |        |
|--------------------------|----------------------------|--------|
| 0040                     | Get DI Channel Usage       | 0040,D |
| 0041                     | Get DI Channel Description | 0041,D |
| 0042                     | Get DI Channel Alarm Mode  | 0042,D |

| Digital | Output Properties |  |
|---------|-------------------|--|
| 0050    | Get DO Mode       |  |

| Logging Parameters |              |  |  |
|--------------------|--------------|--|--|
| 0060               | Get Log Mode |  |  |
| 0061               | Get Log Rate |  |  |

#### Alarm Parameters

| 0070 | Get Alarm Info Mode |  |
|------|---------------------|--|
| 0071 | Get Alarm Delay     |  |
| 0072 | Get Dead Band       |  |
| 0073 | Get Prealarm        |  |

| Count | er Parameters             |  |
|-------|---------------------------|--|
| 0090  | Get Counter Scale Factors |  |

| Sendir | Sending Parameters           |  |  |
|--------|------------------------------|--|--|
| 0100   | Get Logs Sending Mode        |  |  |
| 0101   | Get FIFO Sending Status      |  |  |
| 0102   | Get Send Rate                |  |  |
| 0103   | Get Synchronization DateTime |  |  |

| Connection Parameters (iLOGPlus GSM/EDM) |                                 |  |
|------------------------------------------|---------------------------------|--|
| 0110                                     | Get Modem Type                  |  |
| 0111                                     | Get ISP Phone                   |  |
| 0112                                     | Get ISP UserName                |  |
| 0113                                     | Get Modem Initialization String |  |

| Connection Parameters (iLOGPlus LAN) |                 |  |
|--------------------------------------|-----------------|--|
| 0110                                 | Get IP Address  |  |
| 0111                                 | Get DNS         |  |
| 0112                                 | Get Gateway     |  |
| 0113                                 | Get Subnet Mask |  |

| E-mail Parameters |                              |  |
|-------------------|------------------------------|--|
| 0130              | Get SMTP Server              |  |
| 0131              | Get POP3 Server              |  |
| 0132              | Get E-mail User              |  |
| 0133              | Get E-mail Receivers         |  |
| 0134              | Get SMTP Authentication      |  |
| 0135              | Get SMTP Authentication User |  |
| 0136              | Get POP3 Authentication      |  |
| 0137              | Get POP3 Authentication User |  |

| FTP Parameters |                                    |  |
|----------------|------------------------------------|--|
| 0140           | Get FTP Servers                    |  |
| 0141           | Get FTP Users                      |  |
| 0142           | Get FTP Paths                      |  |
| 0143           | Get FTP Port Numbers               |  |
| 0144           | Get FTP "Use Passive Mode" options |  |

| SMS F | SMS Parameters        |  |  |
|-------|-----------------------|--|--|
| 0150  | Get GSM Port          |  |  |
| 0151  | Get GSM Baud          |  |  |
| 0152  | Get SMSC Phone Number |  |  |
| 0153  | Get SMS Receivers     |  |  |

# Miscellaneous 0190 Get Decimal Separator 0191 Get XModem Null Character 0192 Get Power Supply Voltage

| Commands |                                     |                          |
|----------|-------------------------------------|--------------------------|
| 0400     | Set iLog Parameter                  | 0400,B,A,V               |
| 0420     | Update Web Page Constant Parameters |                          |
|          |                                     |                          |
| 0500     | Read RTC Time                       |                          |
| 0501     | Set RTC Time                        | 0501,W,DD/MM/YY,HH:MN:SS |
| 0505     | Set Synchronization Time            | 0505,HH:MN               |
| 0510     | Read Current AI Values              | 0510,M                   |
| 0511     | Read Current DI/DO Values           | 0511,M                   |
| 0515     | Set/Reset DO                        | 0515,O,V                 |
| 0520     | Reset Terminal                      |                          |
| 0521     | Clear FIFO                          |                          |
| 0530     | Get Alarm Log Entries Number        |                          |
| 0531     | Read Alarm Log Entry                | 0531,N                   |
| 0532     | Clear Alarm Logs                    |                          |
| 0540     | Get Event Log Entries Number        |                          |
| 0541     | Read Event Log Entry                | 0541,N                   |
| 0542     | Clear Event Logs                    |                          |
| 0550     | Send Logs Via FTP                   |                          |
| 0551     | Send Logs Via E-mail                |                          |
| 0560     | Read Counters                       |                          |
| 0561     | Set Counter                         | 0561,C,V                 |
| 0562     | Clear Counter                       | 0562,C                   |
| 0570     | Get RAM Packets Number              |                          |
| 0571     | Read RAM Packet                     | 0571,N                   |
| 0580     | Get Next FIFO Record                |                          |
| 0581     | Get Previous FIFO Record            |                          |
| 0582     | Get FIFO Records Number             |                          |
| 0583     | Enter Communication Mode            |                          |
| 0584     | Exit Communication Mode             |                          |

# 8.4.2 Commissioning commands

|      |                         | SMS Commands |         |
|------|-------------------------|--------------|---------|
| 0600 | Connect to the Internet |              | 0600,NN |

# 8.5 Firmware upgrade procedure

Connect the iLOGPlus serial port to the PC using the proper serial cable.

Be sure to provide secure power supply to the iLOG unit. It is not possible to repeat the upgrade procedure, if during downloading the power fails. In such a case, the unit must be serviced!

#### PC side

Launch the Hyperterminal and create a new connection.

|--|

#### Press **<OK>** to create the connection.

| <b>Real Content of State State S</b> |                                                                                                    |  |
|----------------------------------------------------------------------------------------------------|----------------------------------------------------------------------------------------------------|--|
|                                                                                                    | Connect To       ? ×         Image: Second Second Secon |  |
| Disconnected Auto detect Auto det                                                                                                    | ect SCROLL CAPS NUM Capture Print echo                                                                                                    |  |

Select connection type 'Direct to COMx' and press <OK>.

| Callog Firmware Upgrade - HyperTerminal<br>File Edit View Call Iraniter Help | -10 ×    |
|------------------------------------------------------------------------------|----------|
|                                                                              |          |
| COM1 Properties ? ×<br>Port Settings                                         |          |
| Data bits: 8                                                                 |          |
| Stop bits: 1                                                                 |          |
| Advanced <u>Restore Defaults</u> OK Cancel Apply                             |          |
| Disconnected Auto detect Auto detect SCROLL CAPS NUM Capture Print echo      | <u>v</u> |

Set the proper parameters for the selected serial port.

| Bits per second: | 57600 |
|------------------|-------|
| Data bits:       | 8     |
| Parity:          | none  |
| Stop bits:       | 1     |
| Flow control:    | None  |

Press **<OK>** to proceed.

#### ILOGPlus side

Select the Firmware upgrade option:

| Setup           |                  |
|-----------------|------------------|
| Commissioning   | Set RTC          |
| Test comms      | Start web server |
| Connect to host | Clear FIFO       |
| View I/O        | Clear event log  |
| View counters   | Clear counter    |
| View FIFO       | Counter preset   |
|                 | Factory settings |
|                 | Firmware upgade  |
|                 |                  |
|                 |                  |

Firmware Upgrade

OK-Confirm ESC-Back

Press <**OK**> to confirm:

![](_page_97_Picture_1.jpeg)

Type in the password for firmware upgrade. Following screen appears:

![](_page_97_Figure_3.jpeg)

After a few seconds the download screen appears:

```
Receiving Data
Packs Received:0
Curr Pack Err :0
```

#### PC side

From the Hyperterminal menus, select the 'Transfer  $\rightarrow$  Send File...' option. Browse and select the Firmware upgrade file.

| Image: Second second second | de - HyperTerminal<br>ransfer Help                                                                                                    |  |
|----------------------------------------------------------------------------------------------------|----------------------------------------------------------------------------------------------------|--|
|                                                                                                    | Send File       ? ×         Folder: C:\Program Files\Accessories\HyperTerminal         Eilename:       Browse         Protocol       Xmodem         Xmodem       ×         Kermit       Xmodem         Ymodem       ×         Ymodem       Ymodem         Ymodem       Ymodem         Ymodem       Ymodem         Ymodem       Ymodem         Ymodem       Ymodem         Ymodem       Ymodem         Ymodem       Ymodem         Ymodem       Ymodem         Ymodem       Ymodem         Ymodem       Ymodem         Ymodem       Ymodem         Zmodem with Crash Recovery       Zmodem with Crash Recovery |  |
| Connected 00:00:45                                                                                                    | Auto detect SCROLL CAPS NUM Capture Print echo                                                                                                    |  |

For protocol option select '1K XMODEM' and press the button 'Send".

| Bit og Finnware Upgrade - HyperTerminal           Ele Edit View Call Ironsfer Help           Dig2         Standard Ironsfer Help |                                                                                                    |
|----------------------------------------------------------------------------------------------------|----------------------------------------------------------------------------------------------------|
| SS_<br>Sending:<br>Packet<br>Retries:<br>Last error:<br>File:<br>Elapsed:                                                        | ile send for iLog Firmware Upgrade       [C:\a28\LOG_MOD.A28       164     Error checking:       [0     Total retries:       [0     Total retries:       [0     Total retries:       [0     Total retries:       [0     Total retries:       [0     Total retries:       [0     Total retries:       [11     [21k of 371K]       [12     [200 bps]       [13     Throughput:       [200 bps] |
| Connected 00:03:35 Auto detect 19200 8                                                                                           | N-1 SCROLL [CAPS NUM Capture [Print echo                                                                                                    |

The download procedure begins.

#### iLOGPlus side

```
Receiving Data
Packs Received:12
Curr Pack Err :0
```

The download procedure has an approximate duration of 15 minutes. The following screen appears on completion:

```
Closing Connection
Total Packets:2964
Close Retries:1
```

The iLOGPlus unit restarts after a few seconds. The firmware upgrade procedure is completed.

# 8.6 Communication errors

| 46 DNS expected<br>57 Error when trying to establish PPP<br>59 Error when trying to establish POP3<br>58 Error when trying to establish SMTP<br>70 Modem failed to respond<br>71 No dial tone response<br>72 No carrier modem response | <ul> <li>507 FTP server not found</li> <li>508 Timeout when connecting to FTP server</li> <li>509 Failed to login to FTP server (bad username or password or account)</li> <li>510 FTP command could not be completed</li> </ul> |
|----------------------------------------------------------------------------------------------------|----------------------------------------------------------------------------------------------------|
| 73 Dial failed                                                                                                    | 511 FTP data socket could not be                                                                                                    |
| 74 Connection with ISP lost                                                                                                    | opened                                                                                                    |
| 75 Access denied to ISP server                                                                                                    | 512 Failed to send data on FTP data                                                                                                    |
| 76 Unable to locate POP3 server                                                                                                    | socket                                                                                                    |
| 77 POP3 server timed out                                                                                                    | 513 FTP shutdown by remote server                                                                                                    |
| 78 Access denied to POP3 server                                                                                                    | 1003: FTP connection failed                                                                                                    |
| 79 POP3 failed                                                                                                    | 1004: Cannot create FTP file                                                                                                    |
| 81 Unable to locate SMTP server                                                                                                    | 1016: Cannot write FTP file                                                                                                    |
| 82 SMTP server timed out                                                                                                    | 1032: Closing FTP file failed                                                                                                    |
| 83 SMTP failed                                                                                                    | 1064: Closing FTP connection failed                                                                                                    |
| 104 NO DINS defined                                                                                                    |                                                                                                    |
| 105 NO POPS defined                                                                                                    |                                                                                                    |
| 107 No MDX (mailbox) defined                                                                                                    |                                                                                                    |
| defined                                                                                                    |                                                                                                    |
| 108 No TOA (addressee) defined                                                                                                    |                                                                                                    |
| 109 No REA (return address) defined                                                                                                    |                                                                                                    |
| 110 No SMTP defined                                                                                                    |                                                                                                    |
| 111 Binary email data overflow                                                                                                    |                                                                                                    |
| 200 Socket does not exist                                                                                                    |                                                                                                    |
| 201 Socket empty on receive                                                                                                    |                                                                                                    |
| 202 Socket not in use                                                                                                    |                                                                                                    |
| 203 Socket Down                                                                                                    |                                                                                                    |
| 204 No available sockets                                                                                                    |                                                                                                    |
| 205 Socket receive buffer full                                                                                                    |                                                                                                    |
| 206 PPP open failed for socket                                                                                                    |                                                                                                    |
| 207 Error creating socket                                                                                                    |                                                                                                    |
| 208 Socket send error                                                                                                    |                                                                                                    |
| 209 Socket receive error                                                                                                    |                                                                                                    |
| 210 PPP down for socket                                                                                                    |                                                                                                    |
| 212 Socket flush error                                                                                                    |                                                                                                    |
| 213 Socket pwait no UDP error                                                                                                    |                                                                                                    |
| 214 Socket pwalt error                                                                                                    |                                                                                                    |
| 213 SUCKEL NU CAINEL ENUL<br>401 No ID address                                                                                                    |                                                                                                    |
|                                                                                                    |                                                                                                    |
|                                                                                                    | 1                                                                                                    |

<u>Table 8</u>

# 8.7 iLOGPlus EDM: Connectors layout

![](_page_100_Picture_1.jpeg)

#### 8.7.1 COM1 connector

| Pin | Acronym | Signal              |
|-----|---------|---------------------|
| 1   | DCD     | Data Carrier Detect |
| 2   | RxD     | Receive Data        |
| 3   | TxD     | Transmit Data       |
| 4   | DTR     | Data Terminal Ready |
| 5   | GND     | Signal Ground       |
| 6   | DSR     | Data Set Ready      |
| 7   | RTS     | Request To Send     |
| 8   | CTS     | Clear To Send       |
| 9   | -       | _                   |

Table 9

# 8.7.2 Modem power switch connector

| Pin | Acronym | Signal      |
|-----|---------|-------------|
| 1   | -       | -           |
| 2   | -       | -           |
| 3   | COM     | Common      |
| 4   | NO      | Normal open |
| 5   | -       |             |
| 6   | -       |             |

#### <u> Table 10</u>

# 8.8 Internal web page

| iLOG RTU/Data I      | ogger       |                          |               |        |               | inf <mark>in</mark> te |
|----------------------|-------------|--------------------------|---------------|--------|---------------|------------------------|
| Station name:        | iLogPlus01  | Description: iLogPlus te | lemetry unit  |        |               |                        |
|                      |             | De                       | evice param   | eters  |               |                        |
| Logging rate         | 900 sec     | Sending rate             | 1440 m        | in Syn | c time 00:00  |                        |
| Email recipients     | -           |                          |               |        |               |                        |
| SMS recipients       |             |                          |               |        |               |                        |
| FTP                  | OFF         | Email Data               | OFF           | Ema    | ail Alarm OFF |                        |
| FIFO records         | 016011      | Free space (records)     | 016007        |        |               |                        |
|                      |             |                          | Channel da    | ıta    |               |                        |
| Last update: 15/04/0 | 08 15:49:55 |                          |               |        |               |                        |
| Channel              |             | Value                    | Unit          | Scale  | High limit    | Low limit              |
| Channel 1            |             | 0.0                      | -             | 04095  | 4095.0        | 0.0                    |
| Channel 2            |             | 0.0                      | 2             | 04095  | 4095.0        | 0.0                    |
| Channel 3            |             | 0.0                      | -             | 04095  | 4095.0        | 0.0                    |
| Channel 4            |             | 0.0                      | -             | 04095  | 4095.0        | 0.0                    |
| Not in use           |             |                          | -             | -      | -             | -                      |
| Not in use           |             | -                        | -             | -      |               | -                      |
| Not in use           |             | -                        |               | -      |               | -                      |
| Not in use           |             | -                        | -             | -      | -             | -                      |
| Not in use           |             |                          | -             | -      |               | -                      |
| Not in use           |             |                          | 2             |        |               | -                      |
| Not in use           |             | -                        | -             |        |               |                        |
| Not in use           |             |                          | -             | -      | -             | -                      |
| Not in use           |             |                          |               | -      |               |                        |
| Not in use           |             | -                        | 2             |        |               | -                      |
| Not in use           |             | -                        | -             | -      |               | -                      |
| Not in use           |             |                          | -             |        |               | -                      |
| Not in use           |             |                          |               | -      |               | -                      |
| Not in use           |             | -                        | -             | -      | -             | -                      |
| Power supply volta   | ge          | 13.4                     | V             | 028    | 28.0          | 0.0                    |
|                      |             |                          | Digital Inpu  | its    |               |                        |
| Not in use           |             |                          | - greating of |        |               |                        |
| Not in use           |             | -                        |               |        |               |                        |

#### Picture 4: Web page No. 1

The iLOGPlus RTU/data loggers incorporate an internet site with two web pages.

The first page contains the actual device settings and a table with the on-line measurements. The second page appears after pressing the 'Change Settings' button and facilitates on-line parameter settings.

#### iLOG RTU/Data logger

#### infinite

|                    |                 |       | Device              |         |                         |
|--------------------|-----------------|-------|---------------------|---------|-------------------------|
| Logging Rate       | 900 sec         |       | Sending Rate        | 1440 mi | n                       |
| Sync time          | 00:00           |       | Send FTP            | C ON    | <ul> <li>OFF</li> </ul> |
| Send E-mail (Data) | C ON            | • OFF | Send E-mail (Alarm) | O ON    | • OFF                   |
| Set Date/time      | Date (dd/mm/yy) |       | Time (hh:mm:ss)     |         |                         |
| Reset device       | Γ               |       | Clear FIFO          |         |                         |

Submit parameters

| E-mail Recipients  |          |                    |  |  |
|--------------------|----------|--------------------|--|--|
| E-mail Recipient 1 | -        | E-mail Recipient 2 |  |  |
| E-mail Recipient 3 | <u> </u> | E-mail Recipient 4 |  |  |
| E-mail Recipient 5 |          |                    |  |  |

Submit parameters

| SMS Recipients  |   |                 |  |  |
|-----------------|---|-----------------|--|--|
| SMS Recipient 1 | - | SMS Recipient 2 |  |  |
| SMS Recipient 3 |   | SMS Recipient 4 |  |  |
| SMS Recipient 5 |   |                 |  |  |

Submit parameters

Picture 5: Web page No. 2

Following changes can be made:

- Logging rate
- Sending rate
- Email recipients
- SMS recipients
- Syncronization time
- Enable/disable of FTP and Email sending
- Preset the internal real time clock
- Preset the channel alarm limits
- Resetting the iLOGPlus device
- Clearing the FIFO memory

# 8.9 RS232 connector pin layout (COM2, SCT-04E-x)

![](_page_102_Picture_12.jpeg)

# 8.10 I/O expansion modules

#### 8.10.1 GE-DIO-42 digital I/O expansion

![](_page_103_Figure_2.jpeg)

Digital I/O connector

The modules can be supplied over the expansion bus by putting a jumper on J14 of the SCT-04E adaptor (see 2.2) or externally through the module power supply connector.

![](_page_103_Picture_5.jpeg)

The identification of an expansion module is determined by the triple DIP switch settings on the rear side of the module. The settings can be derived from the following table:

| Dip switch settings | Module number (m) |  |
|---------------------|-------------------|--|
| ON 1 2 3            | DI 1x             |  |
| ON<br>1 2 3         | DI 2x             |  |
| ON<br>1 2 3         | DI 3x             |  |

#### 8.10.2 GE-AI-4 analog input expansion

![](_page_104_Figure_1.jpeg)

The modules can be supplied over the expansion bus by putting a jumper on J14 of the SCT-04E adaptor (see 2.2) or externally through the module power supply connector.

![](_page_104_Picture_3.jpeg)

Input range selection for AI 1x OFF: 0-1 V ON: 0-20/4-20 mA

The identification of an expansion module is determined by the triple DIP switch settings on the rear side of the module. The settings can be derived from the following table:

| Dip switch settings | _ Module number (m) _ |  |
|---------------------|-----------------------|--|
| ON<br>1 2 3         | Al 1x                 |  |
| ON<br>1 2 3         | Al 2x                 |  |
| ON<br>1 2 3         | Al 3x                 |  |

The input range of each analog input can be selected between 0-1V (DSW OFF) and 0-20mA (DSW ON) by means of the quad dip switch on the rear panel.

An internal current source is available (EX+, EX- terminals) for exciting PT100 sensors with 2 mA.

The following table contains the scale and Sensor low/high values for the common ranges:

| Sensor | Scale    | Sensor low | Sensor high | Gain  |
|--------|----------|------------|-------------|-------|
| -      | 0-1V     | 0          | 3931        | 3.931 |
| -      | 0-20mA   | 0          | 3931        | 3.931 |
| -      | 4-20mA   | 786        | 3931        | 3.931 |
| PT100  | -50595°C | 635        | 2587        | 3.931 |